經濟部水利署

# 113年度水利資料整合雲新系統 建構計畫

訓

žņ

開放資料教育 主講人 天思團隊

水利資料整合

天思數位科技股份有限公司

中華民國113年10月22日

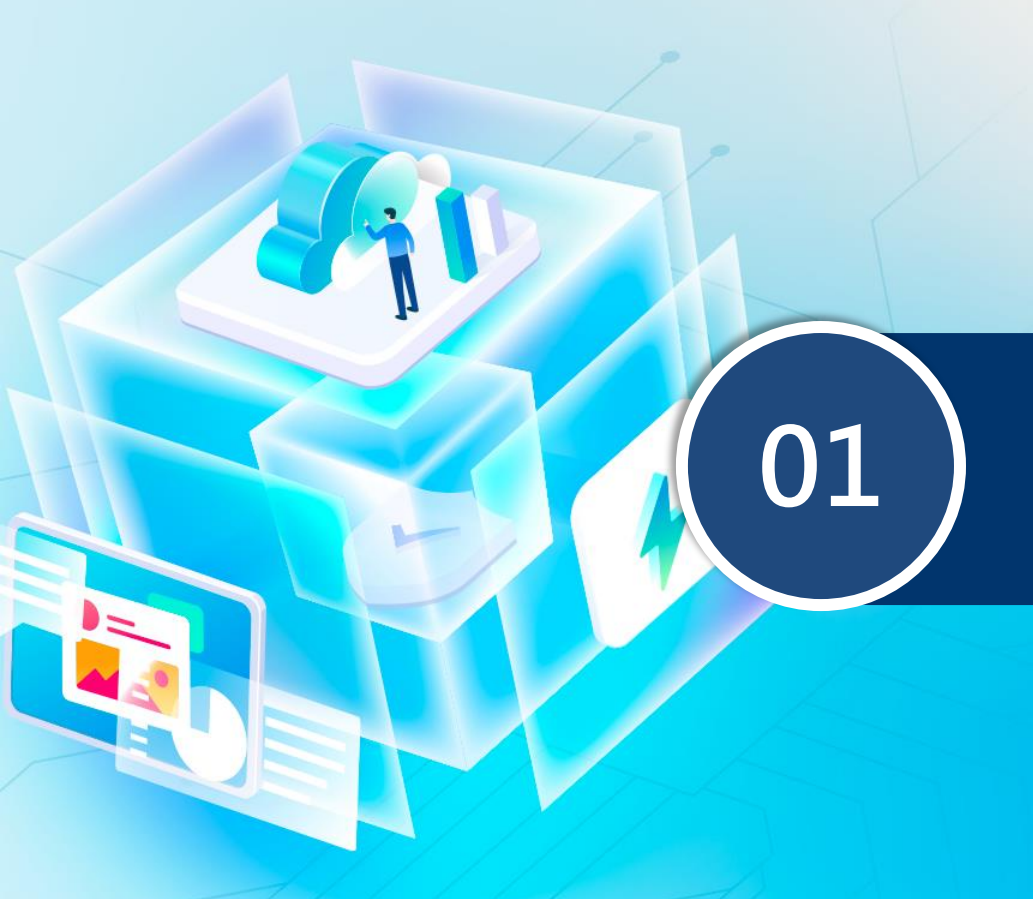

### 水利資料整合雲 平台介紹

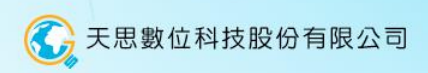

## 水利資料整合雲營運成果

### 開放資料

计力

**密料住夕**採

### ✓ 現有231筆資料集上架至政府資料開放平臺。

|                                         |                             |           |           |                                         | 171-11                       | 貝州未口仲                                           |  |
|-----------------------------------------|-----------------------------|-----------|-----------|-----------------------------------------|------------------------------|-------------------------------------------------|--|
| 經濟部所屬機關                                 |                             |           |           |                                         | 1                            | 淹水潛勢圖                                           |  |
| 下載次數、瀏覽次數                               | 機關名稱                        | 資料集<br>總數 | 瀏覽次數      | 下載次數                                    | 2                            | 水庫水情資料<br>歷史淹水資料                                |  |
| 2 笙2                                    | 經濟部商業發展署                    | 583       | 1,622,470 | 284,373                                 | 4                            | 高屏溪河堰即時水情資料                                     |  |
| 第 わ 4                                   | 經濟部水利署                      | 231       | 1,251,867 | 235,500                                 | 5                            | 河川河道                                            |  |
| 112年度政府資料開放                             | 經濟部                         | 337       | 628,871   | 50,503                                  | 6                            | 汋川流鸣軭圍圖<br>地下水水位觀測井井況                           |  |
| 行動方案執行成果」                               | 經濟部地礦中心                     | 336       | 707,353   | 110,432                                 | 8                            | 曾文水庫即時水情資訊                                      |  |
| 評比總分。                                   | 等共15個機關單位                   |           |           |                                         | 9                            | 水庫集水區                                           |  |
| 👷 第1                                    |                             |           |           | $\rightarrow$                           | 10                           | 目米水生沽用水量統計                                      |  |
| 應用系                                     | <b>糸統</b>                   |           | 服務        |                                         |                              |                                                 |  |
|                                         |                             |           |           |                                         |                              |                                                 |  |
| 平台共計註冊有 <b>1</b> 3<br>近期服務存取次數          | 3 <mark>個</mark> 應用系約<br>高達 | 充         |           | 提供<br>於水利                               | ; <mark>38</mark><br>資料      | 3筆服務<br> 整合雲平臺                                  |  |
| 平台共計註冊有13<br>近期服務存取次數<br>4240           | 3 <mark>個</mark> 應用系約<br>高達 | 充         |           | 提供<br>於水利<br>服務名稱                       | ; <mark>38</mark><br>資料      | 3筆服務<br>整合雲平臺<br><sup>存取次數</sup>                |  |
| 平台共計註冊有13<br>近期服務存取次數<br>4240萬次         | 3 <mark>個</mark> 應用系統<br>高達 | 充         | 南水        | 提供<br>於水利<br>服務名稱<br>局水情資料提供            | ; <mark>38</mark><br>資料      | 3筆服務<br>整合雲平臺<br><sup>存取次數</sup><br>8,326,368   |  |
| 平台共計註冊有13<br>近期服務存取次數<br>4240萬次<br>1134 | 3個應用系統<br>高達<br>F度前三大熱P     | 充         | 南水水利署     | 提供<br>於水利<br>服務名稱<br>局水情資料提供<br>即時水位資料查 | ; <mark>38</mark><br>資料<br>詢 | 3筆服務<br>整合雲平臺<br>存取次數<br>8,326,368<br>4,582,366 |  |

### 水利資料整合雲平台主要項目與角色

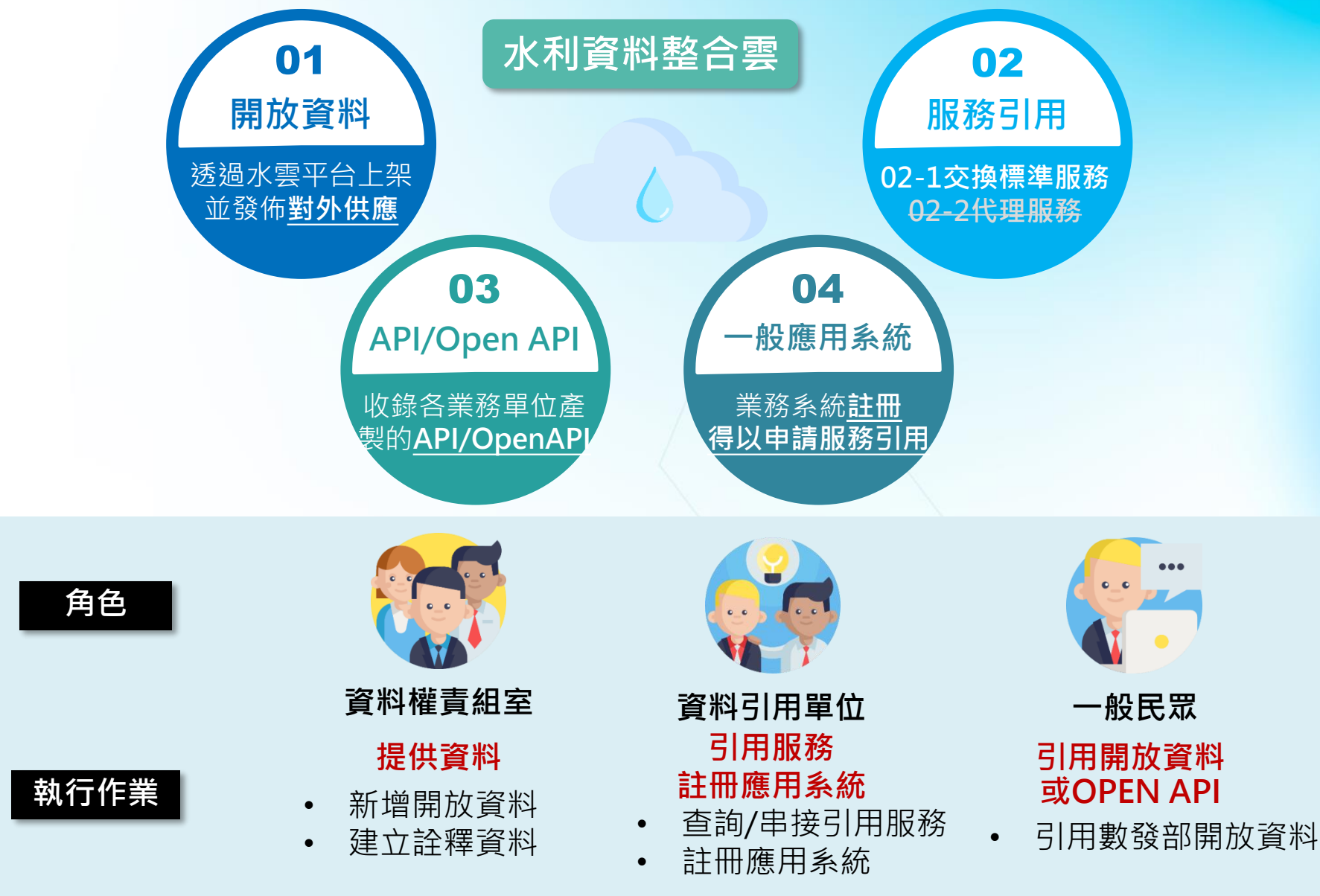

### 水利資料整合雲平台運作機制

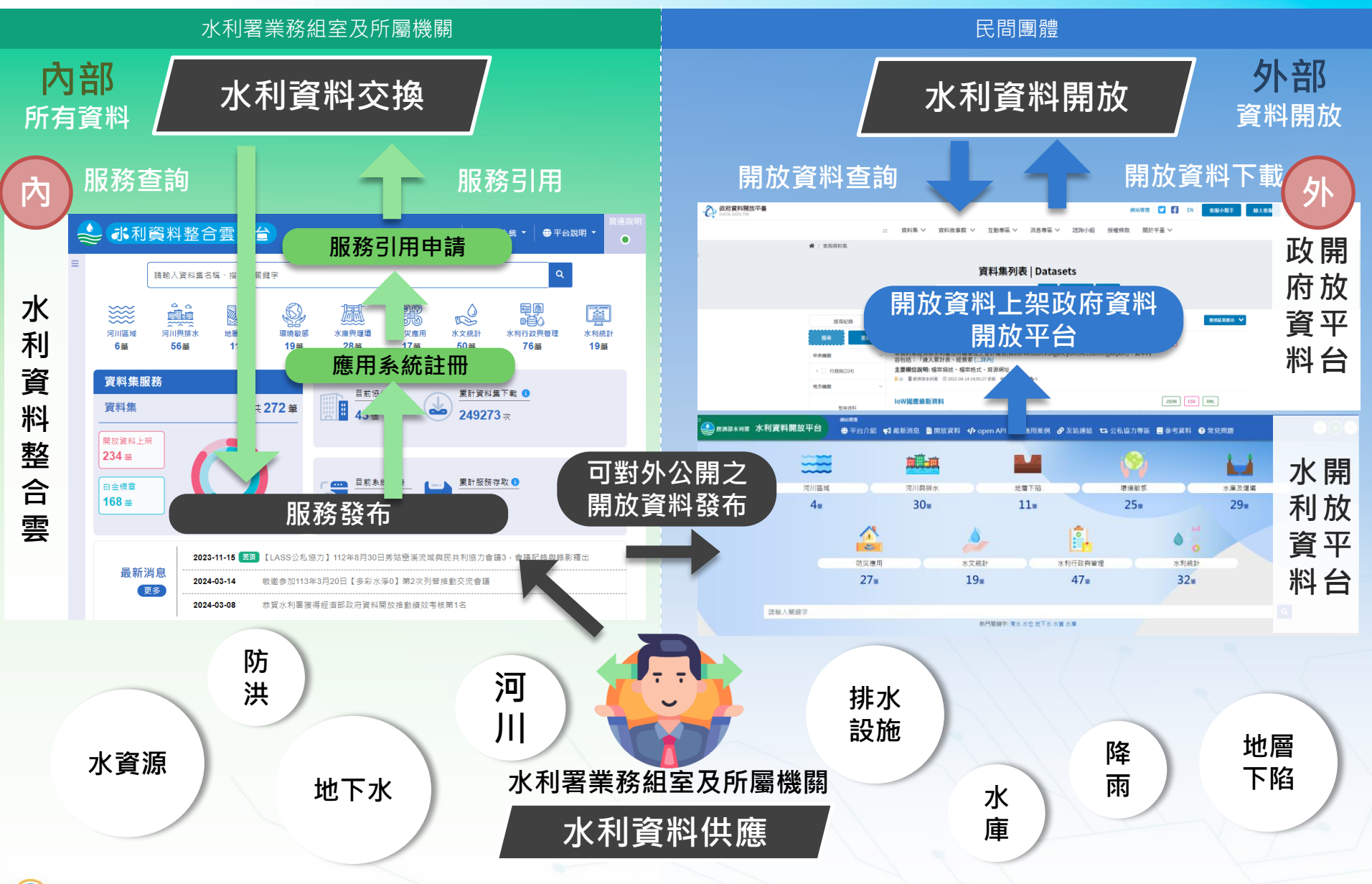

👌 天思數位科技股份有限公司

## 水利資料整合雲整體架構

### 新一代水利資料整合雲平台

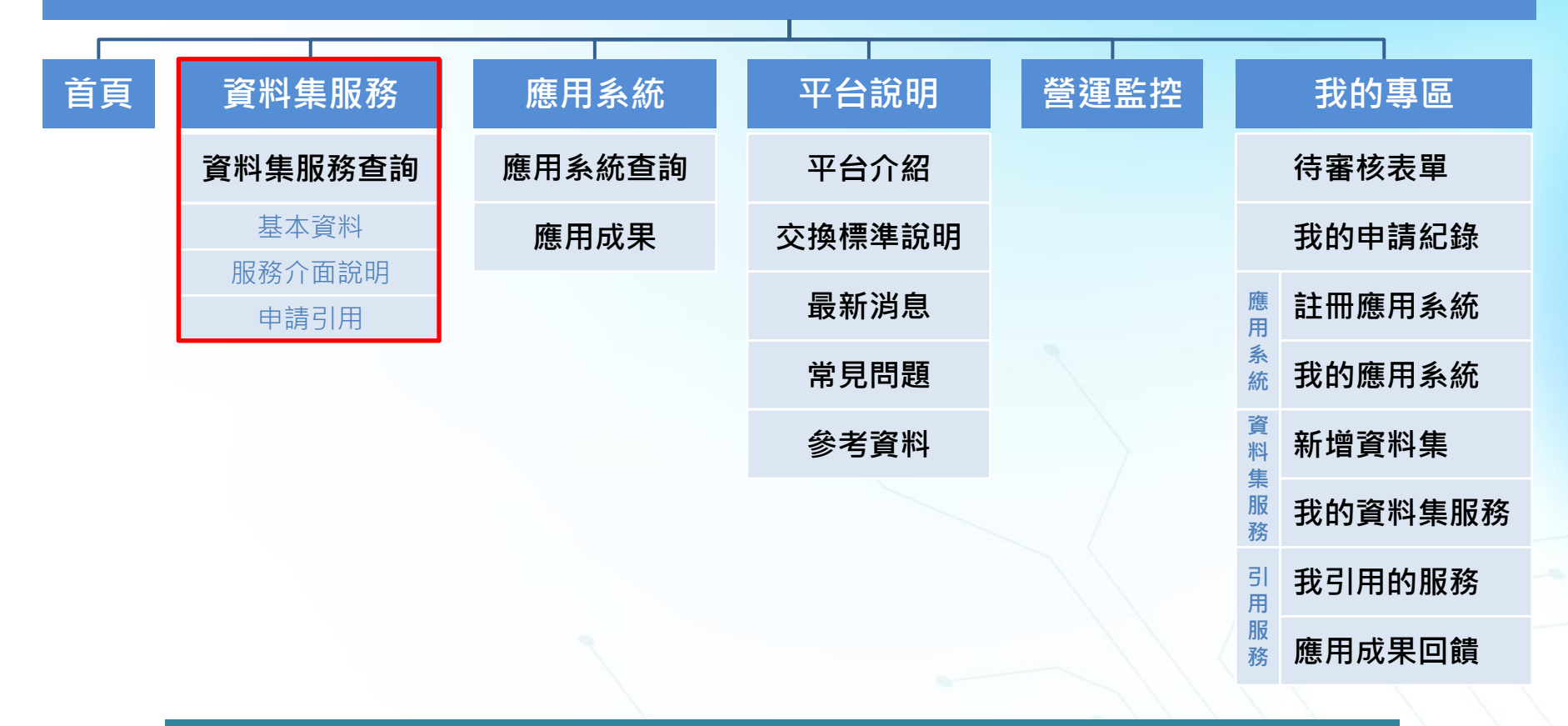

因應水雲平台營運現況及未來資料供應管道調整,功能架構對應做出異動

【服務】、【開放資料】,整併為<mark>資料集服務</mark>功能

# 113年度改動項目

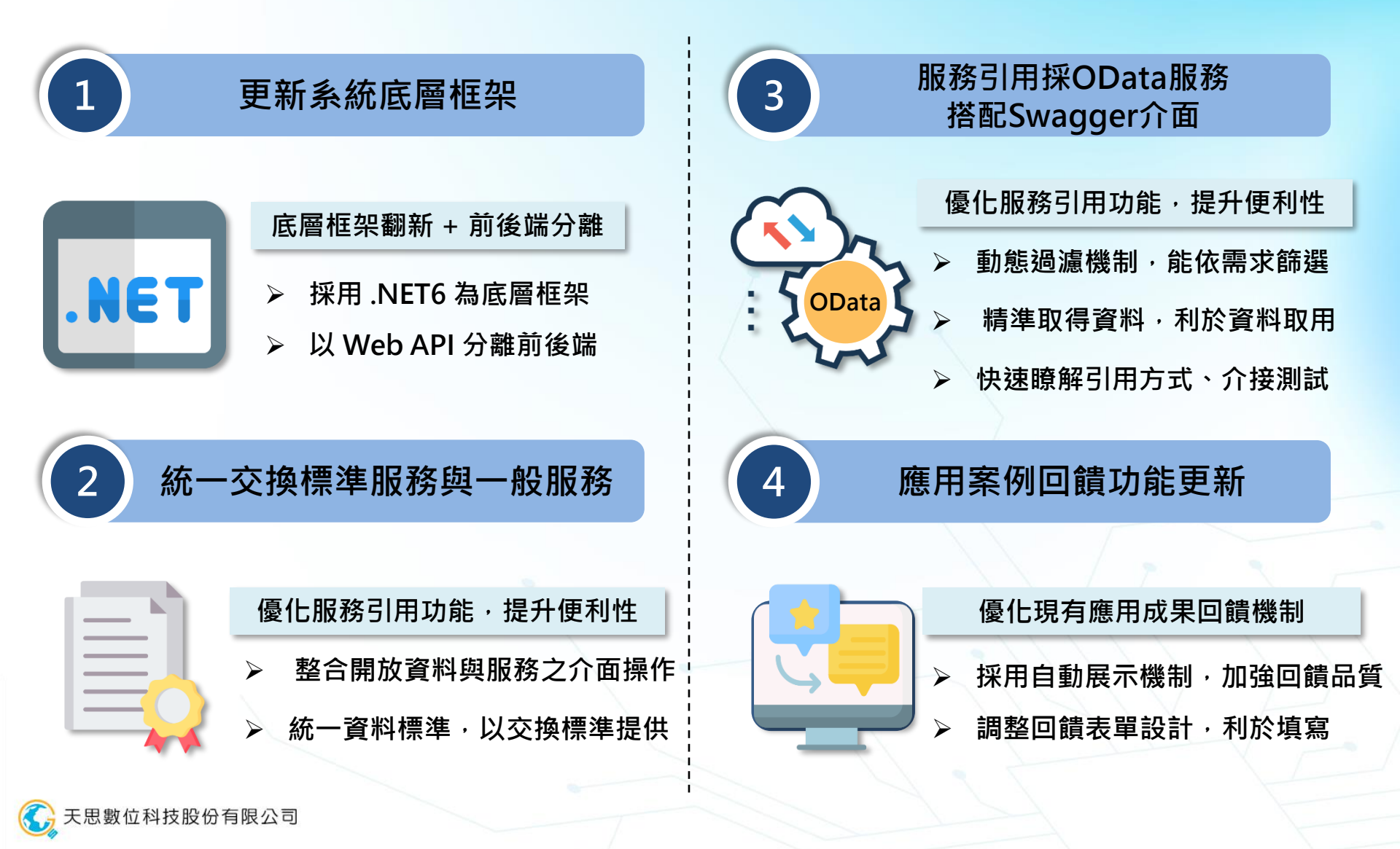

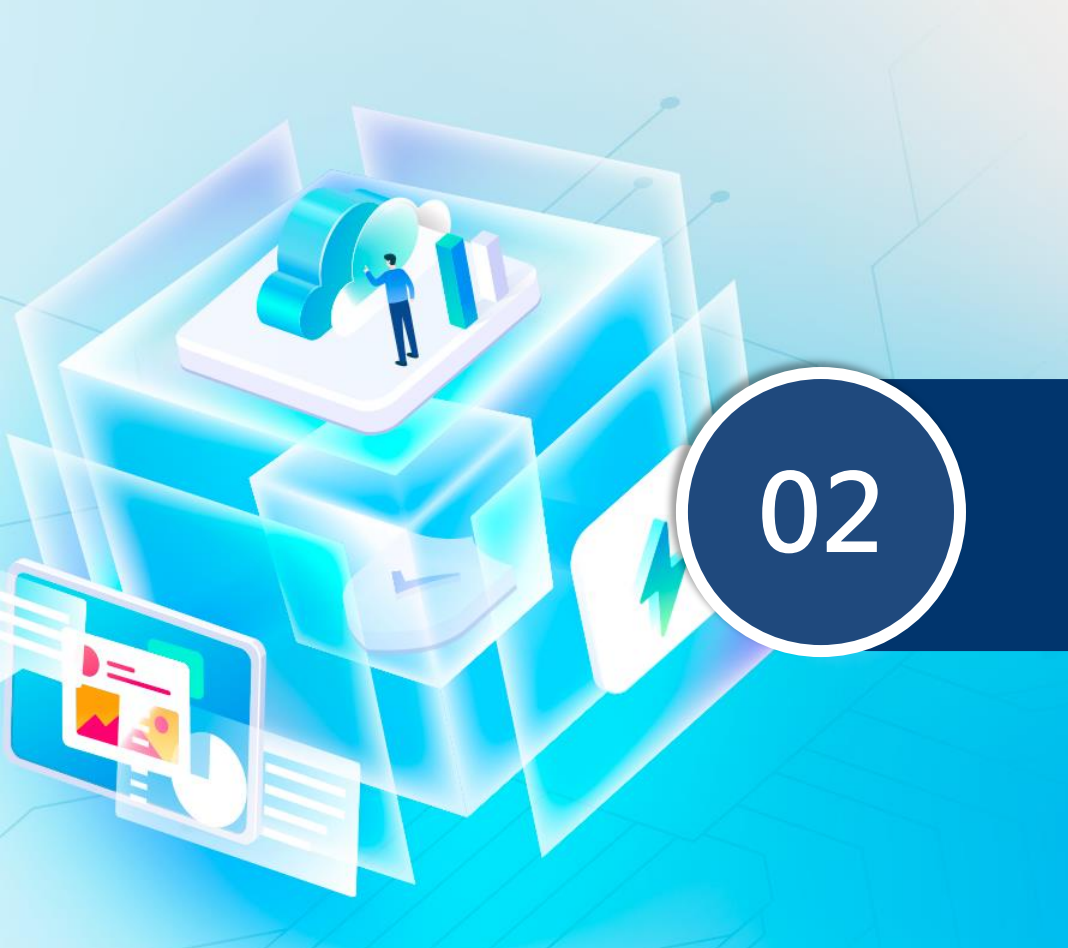

### 開放資料 作業說明

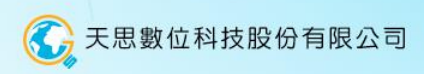

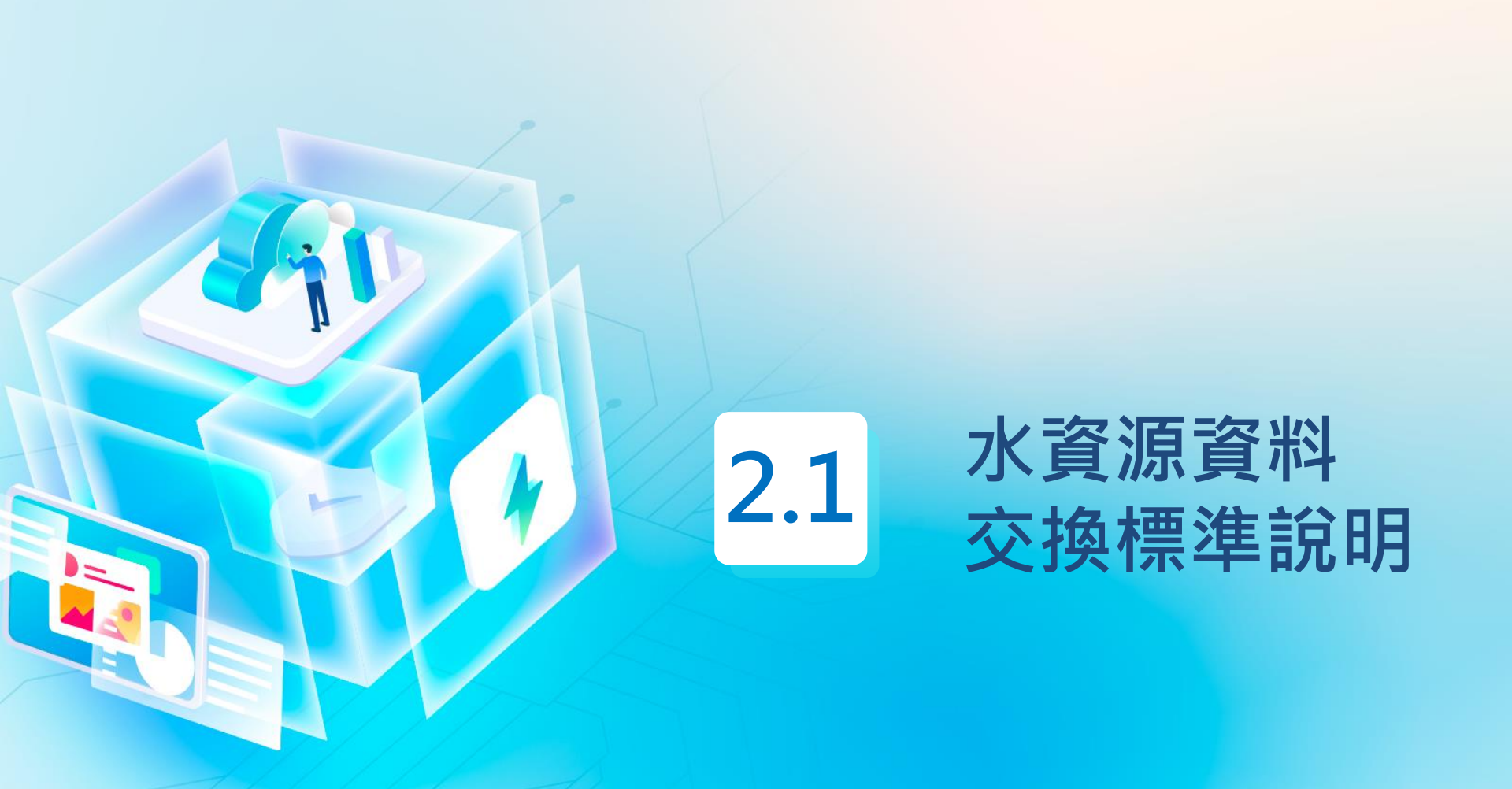

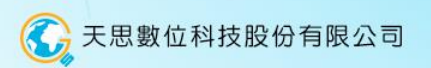

# 資料交換的共同規則制定起源

水利署110年擇定144項水利資源領域之共通欄位,上架至政府資料標準平臺,其間發現 水利署「水資源資料格式標準」,<u>有些相同屬性欄位名稱及格式定義不同</u>,為利資料產製 格式一致性,俾利後續介接交換與加值應用,訂定「水資源資料交換標準」文件。

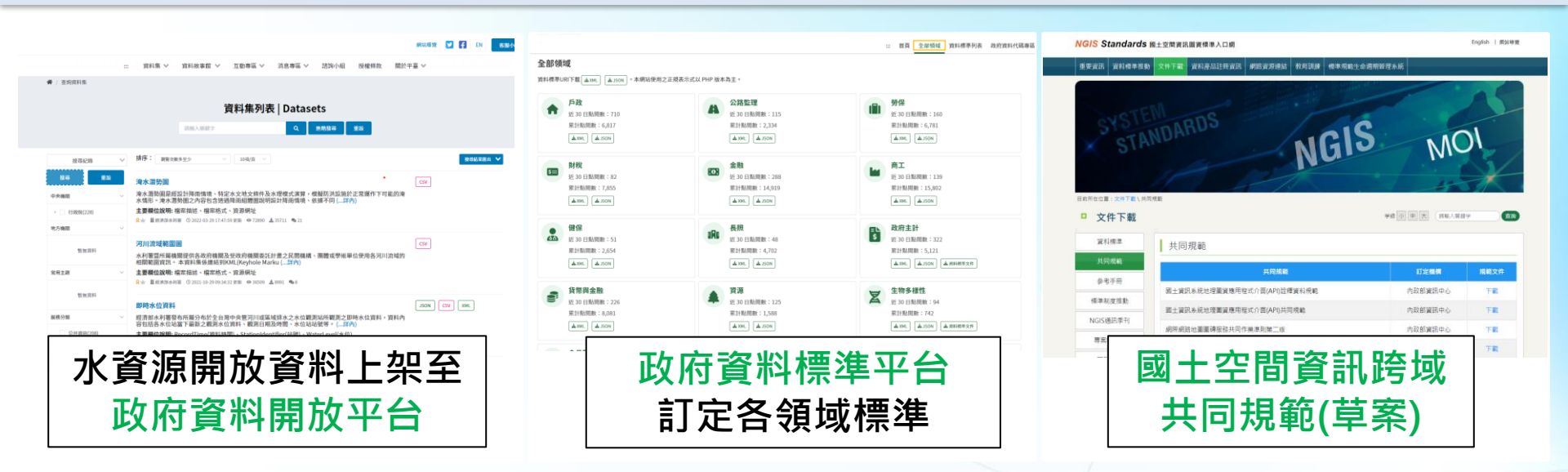

依據現行水資源開放資料及上位機關相關標準,訂定「水資源資料交換標準(草案)」。

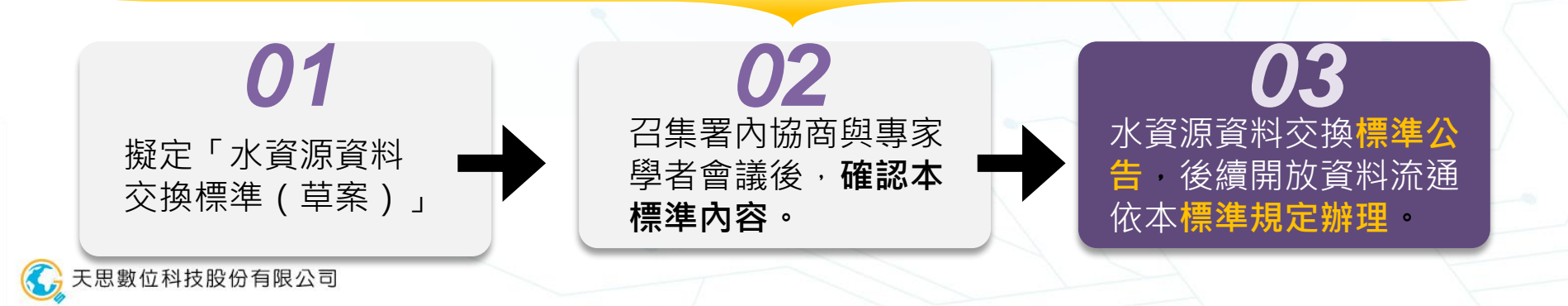

### 水資源資料交換標準與水資源主題資料標準 水資源資料交換標準將水利署資料提供機關與民眾介接資料時有一致性之內容格式遵循,

並搭配標準維護及資料入庫及介接等相關系統功能,以提升水資源資料之共通、共享。

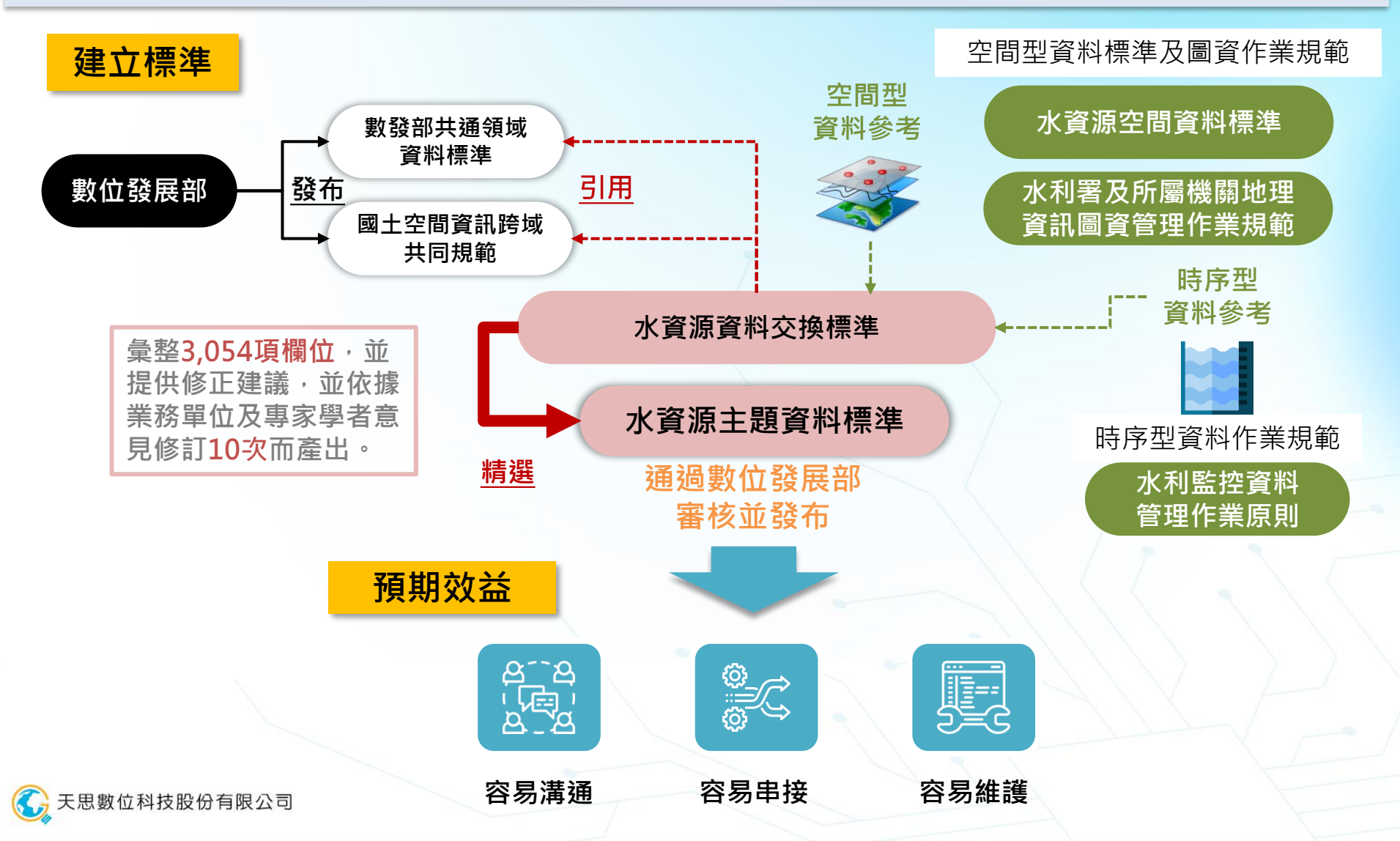

# 使用資料標準好處

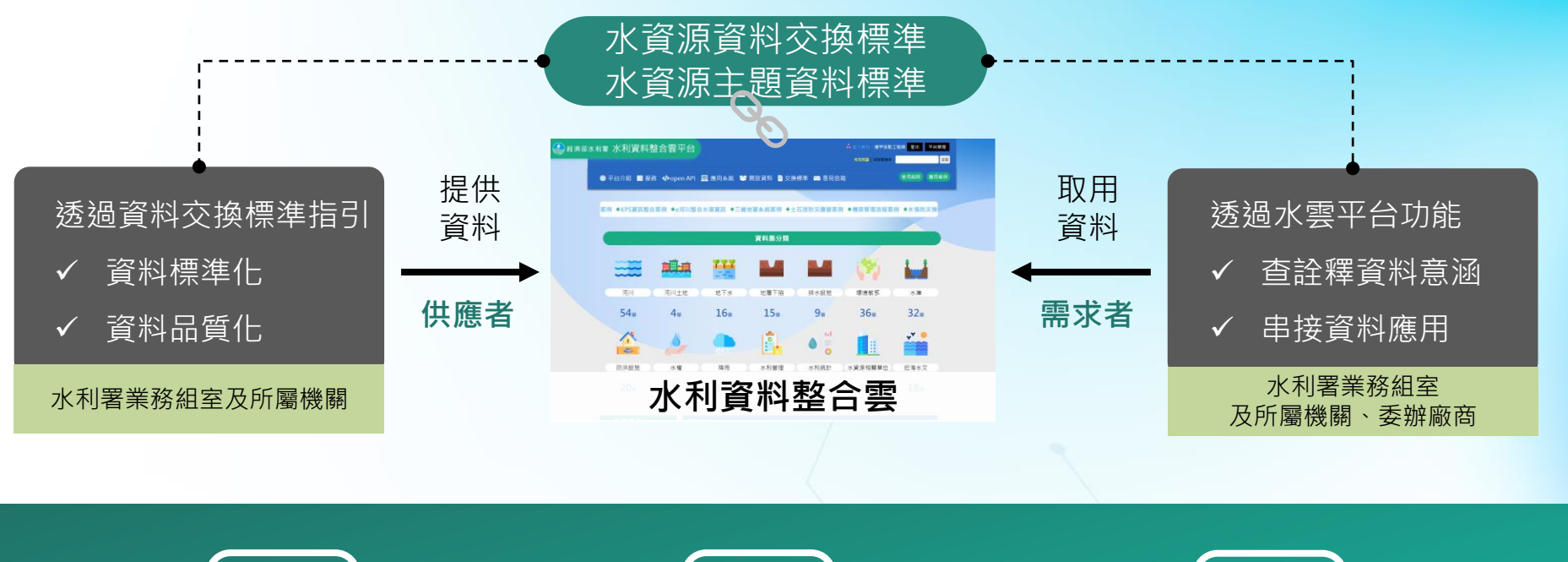

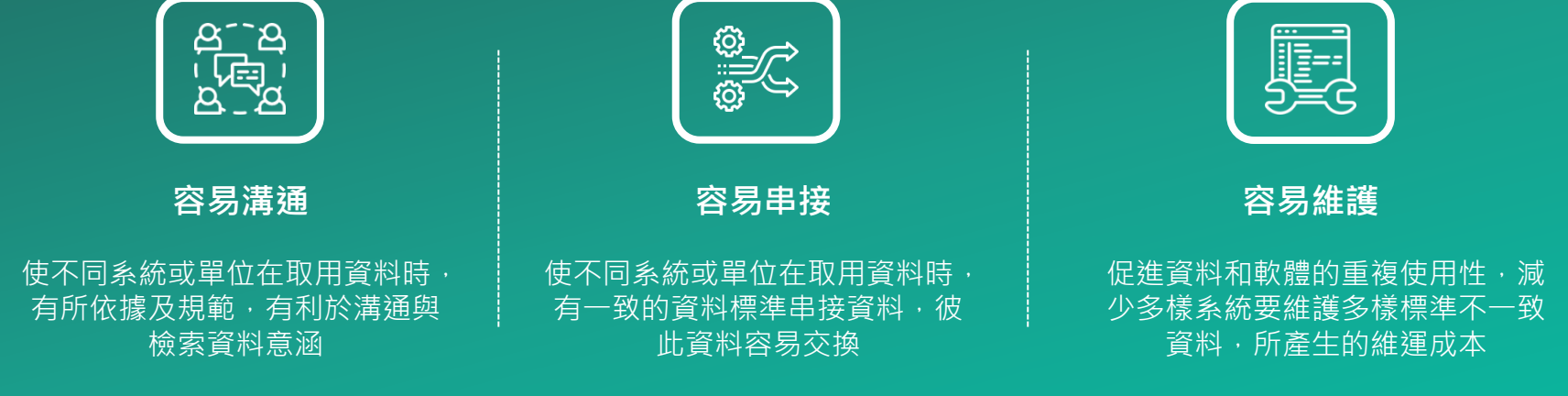

推動資料標準,達成資料品質、跨域資料整合。

# 共通性欄位規定

#### 常用共通資料

為彙整所有資料集常用之共通欄位。

使用時機: 各新增資料集使用共通欄位, 應參考共通資料設計供應欄位。

#### 主題基本資料

為彙整該主題之重要及常用欄位為基本資料。

使用時機:新增資料集屬於該主題資料時,應參考該主題基本資料設計供應欄位,資料權 責人員亦可自行依據業務需求增列供應欄位。

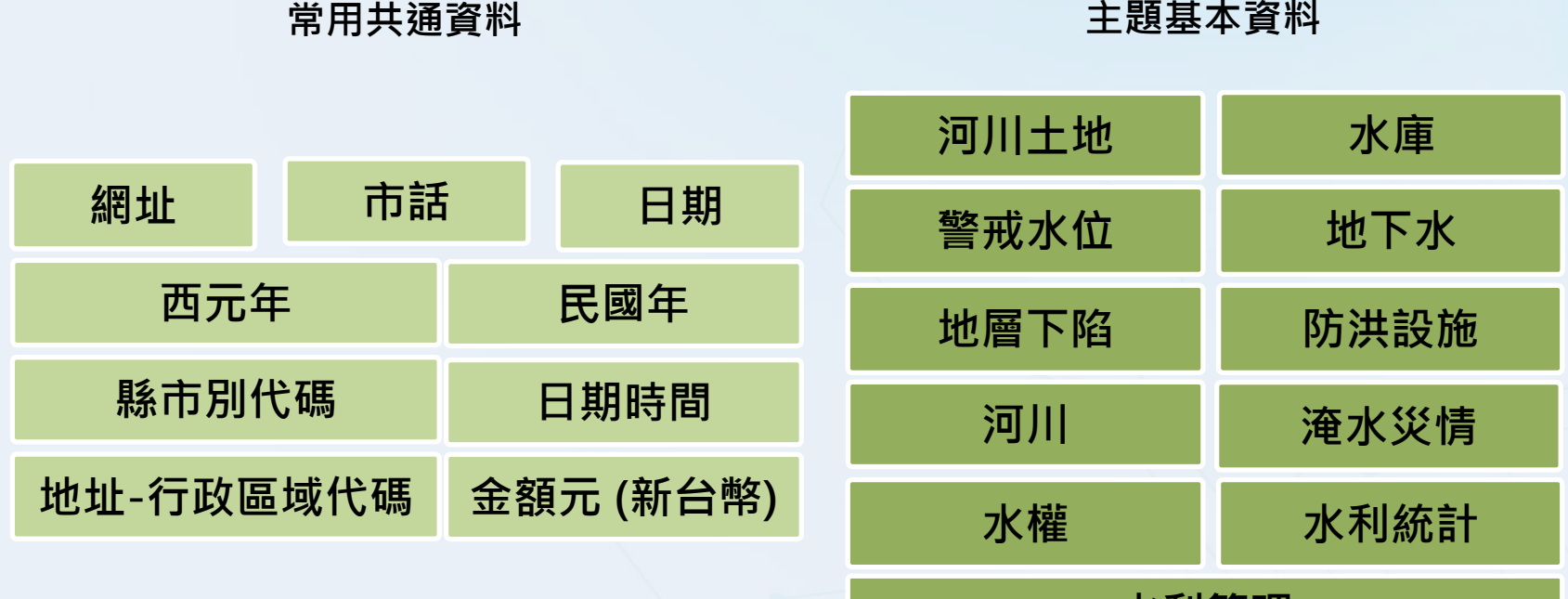

水利管理

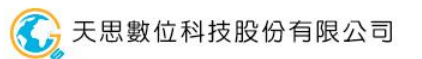

# 開放資料上架注意事項

### 上架原則

- 需**使用UTF-8 編碼**格式。
- 各資料集應具備至少一項主索引鍵,主索引鍵需為唯一值,可以為編號,但不可刪除及不可被更改。
- 欄位若引用代碼表,需說明引用來源。
- 不同資料集間若有欄位引用關聯,需於資料集連結描述中說明引用關係。
- 資料集類型若需紀錄坐標,應採用TWD97二度分帶或WGS84經緯度坐標系統 (依據水利署及所屬機關地理資訊圖資管理作業規範)。

命名原則

Χ

Ο

#### 資料集的中文全名應使用正式名稱,避免過於專業的術語或難以解釋的縮寫。

X 執行成果經費統計 →→→→ 無法明確表達為何種業務之執行成果經費之統計資料

#### O水源保育與回饋計畫執行成果經費統計(鄉鎮市區公所)

資料集、資料欄位英文名稱訂定原則。

Equipment status on cross river structures

EquipmentStatusOnCrossRiverStructures

單字與單字之間無空格及符號 各單字字首為大寫

各資料集若使用共通性欄位,則必須<u>採用共通欄位中英文欄位命名、以及資料型別</u>。

共通性欄位

# 範例說明(1/2)

#### 自來水生活用水量統計

| 統計年度     | 縣市名稱          | 縣市代碼       | 生活用水量              | 年中供水人數           | 每人每日生活用水量                                                  | 備註      |
|----------|---------------|------------|--------------------|------------------|------------------------------------------------------------|---------|
| Year     | ExecutingUnit | CountyCode | ConsumptionOfWater | PopulationServed | The Daily Domestic Co<br>nsumption Of Water P<br>er Person | Remarks |
| 20081231 | 宜蘭縣           | 10002      | 36685788           | 421328           | 238                                                        | 無       |
| 20081231 | 花蓮縣           | 10015      | 26601593           | 283503           | 256                                                        | 無       |
| 20081231 | 金門縣           | 09020      | 3490616            | 78483            | 122                                                        | 無       |

|  | 對應主題<br>基本資料 |
|--|--------------|
|--|--------------|

| 水利統計基本資料                                               |
|--------------------------------------------------------|
| +統計年度 Year (必填) PK                                     |
| +縣市代碼 CountyCode (必填) PK                               |
| +生活用水量 The Domestic Consumption Of Water               |
| +年中供水人數 PopulationServed                               |
| +每人每日生活用水量 TheDailyDomesticConsumptionOfWaterPerPerson |

| 水資源資料標準規定                                        | 修改方式                                                                                       |
|--------------------------------------------------|--------------------------------------------------------------------------------------------|
| 參考主題基本資料設計欄位                                     | 1.需新增顯示縣市代碼欄位。<br>2.縣市名稱英文設定為[CountyName]。<br>3.生活用水量英文設定為。[TheDomesticConsumptionOfWater] |
| 各資料集應具備至少一項主索引鍵,主索引鍵需為唯<br>一值,可以為編號,但不可刪除及不可被更改。 | 設定統計年度、縣市代碼為主鍵值                                                                            |
| 欄位若引用代碼表,需說明引用來源。                                | 「縣市名稱」及「縣市代碼」為引用戶役政資訊系統資料代碼內容<br>清單「縣市名稱」、「縣市代碼」需於 <u>欄位說明</u> 中記錄。                        |

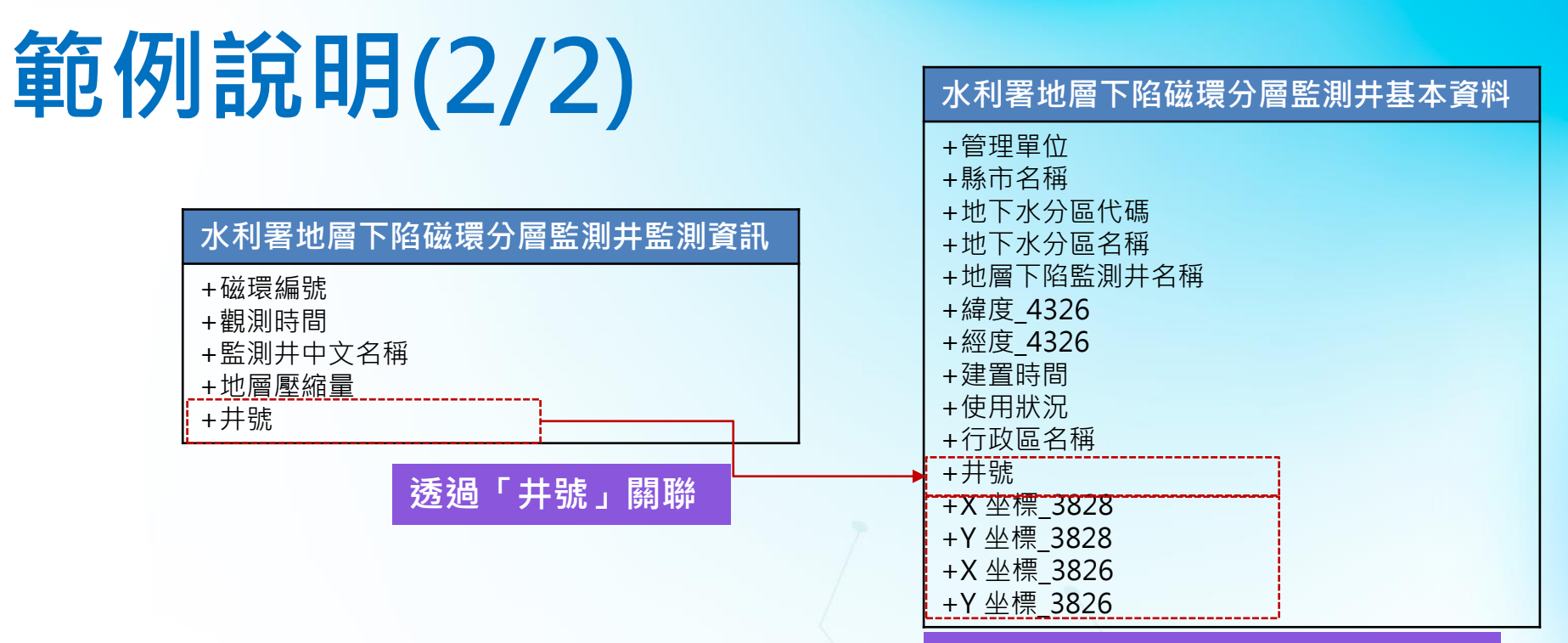

#### 坐標須依規定賦予欄位名稱與型別

| 水資源資料標準規定                               | 修改方式                                                                                                    |
|-----------------------------------------|----------------------------------------------------------------------------------------------------|
| 不同資料集間若有欄位引用關聯 · 需於資<br>料集連結描述中說明引用關係 。 | <b>需於「資料集描述」說明此資料集與「水利署地層下陷磁環分層監測井基本資料」連結關係</b><br>例:此資料集為記錄各地層下陷監測井之監測資料,其中「井號」為引用「水利<br>署地層下陷磁環分層監測井基本資料」資料集中「井號」。                                                                                                    |
| 資料集類型若需紀錄坐標·應依參考基準<br>之不同包括TWD97、TWD67。 | 該資料集有紀錄地層下陷監測井之坐標,欄位名稱需 <b>參照水資源主題資料標準定</b><br>義坐標中英文欄位名稱及型別,分別為:<br>X坐標_3828(記錄內容為TWD67投影坐標系統的橫坐標值)<br>Y坐標_3828(記錄內容為TWD67投影坐標系統的縱坐標值)<br>X坐標_3826(記錄內容為TWD97二度分帶投影坐標系統的橫軸坐標值)<br>Y坐標_3826(記錄內容為TWD97二度分帶投影坐標系統的縱軸坐標值) |

# 哪裡找水資源主題資料標準?

未來若有版本更新,都會上架於此

### ▼ 水利資料開放平台>參考資料>[經濟部水利署]水資源主題資料標準V3.0(113.06.17)

细站道管 🛃 ﷺ水利署 水利資料開放平台

🜐 平台介紹 📢 最新消息 📑 開放資料 🕠 open API 😐 應用案例 🔗 友站連結 口 公私協力專區 📃 參考資料 💡 常見問題

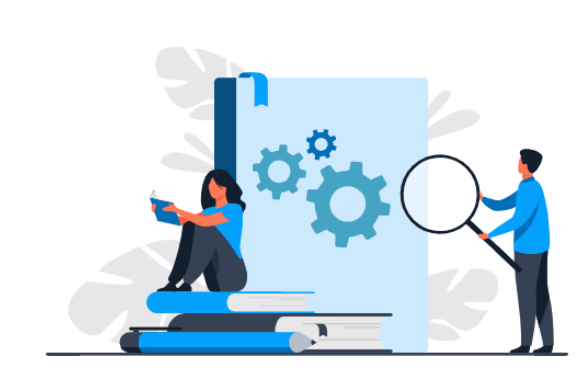

資訊室與本團隊持續針對此標準進行研討修正 為使得提供之開放資料可以獲取金標章(易於 理解)與白金標章(符合資料標準),已提出 V3.0版本且核准,且上架於水利資料開放平 台供各單位參照,未來亦會上架置新水雲平台。

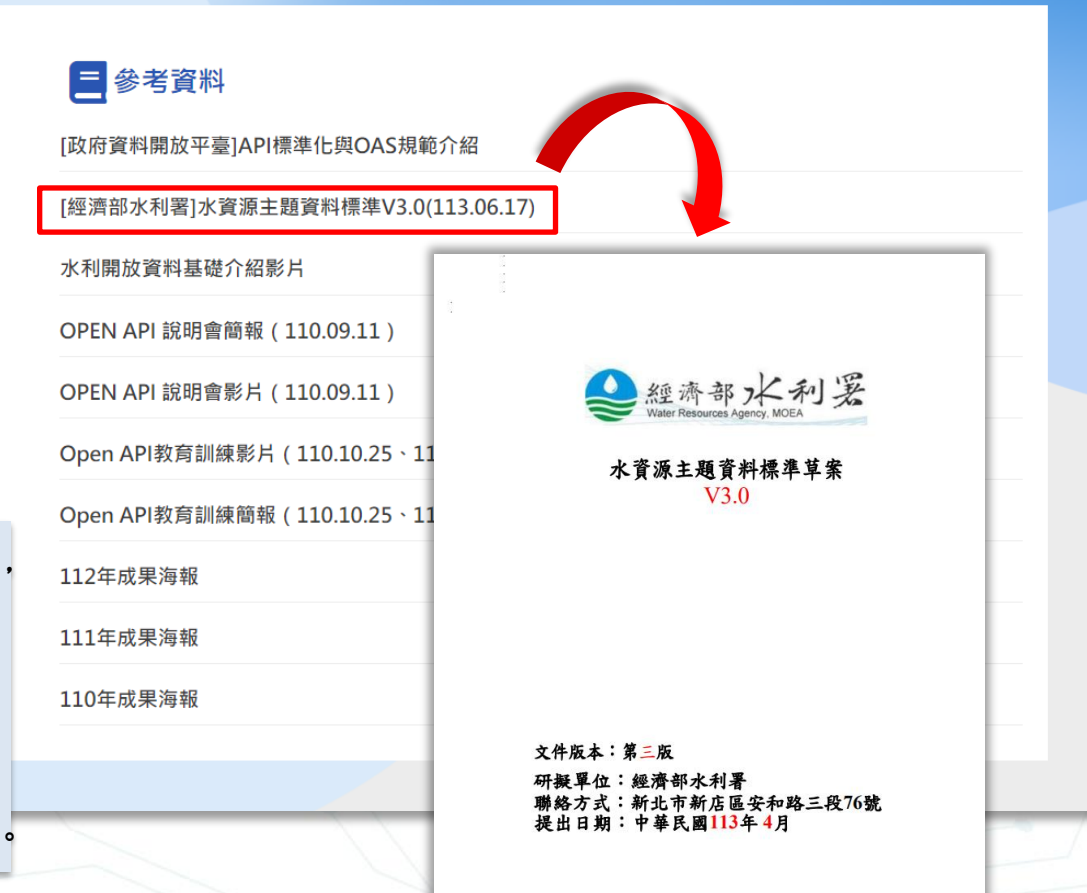

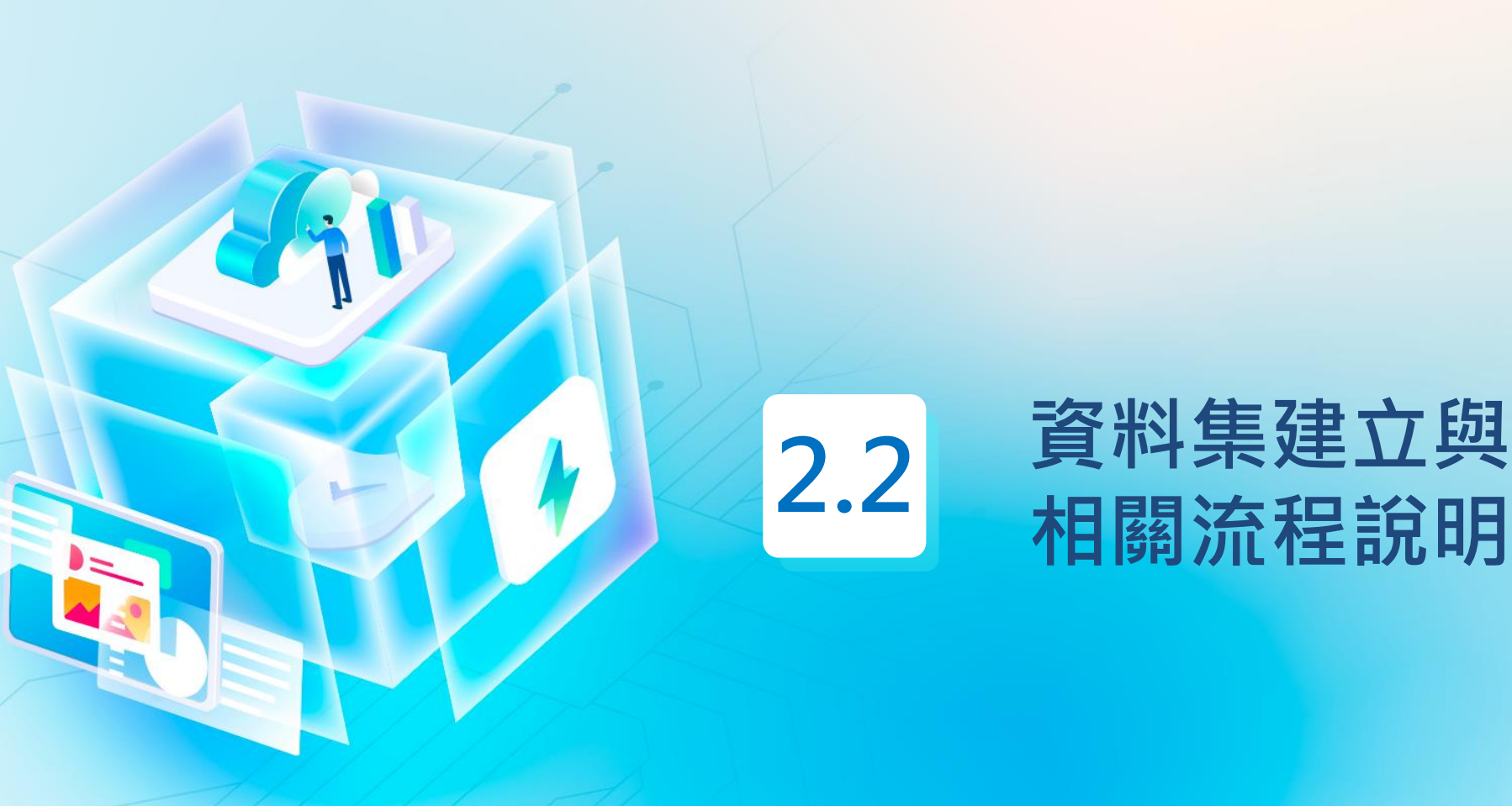

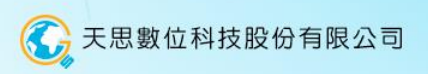

### 資料集生命週期之作業

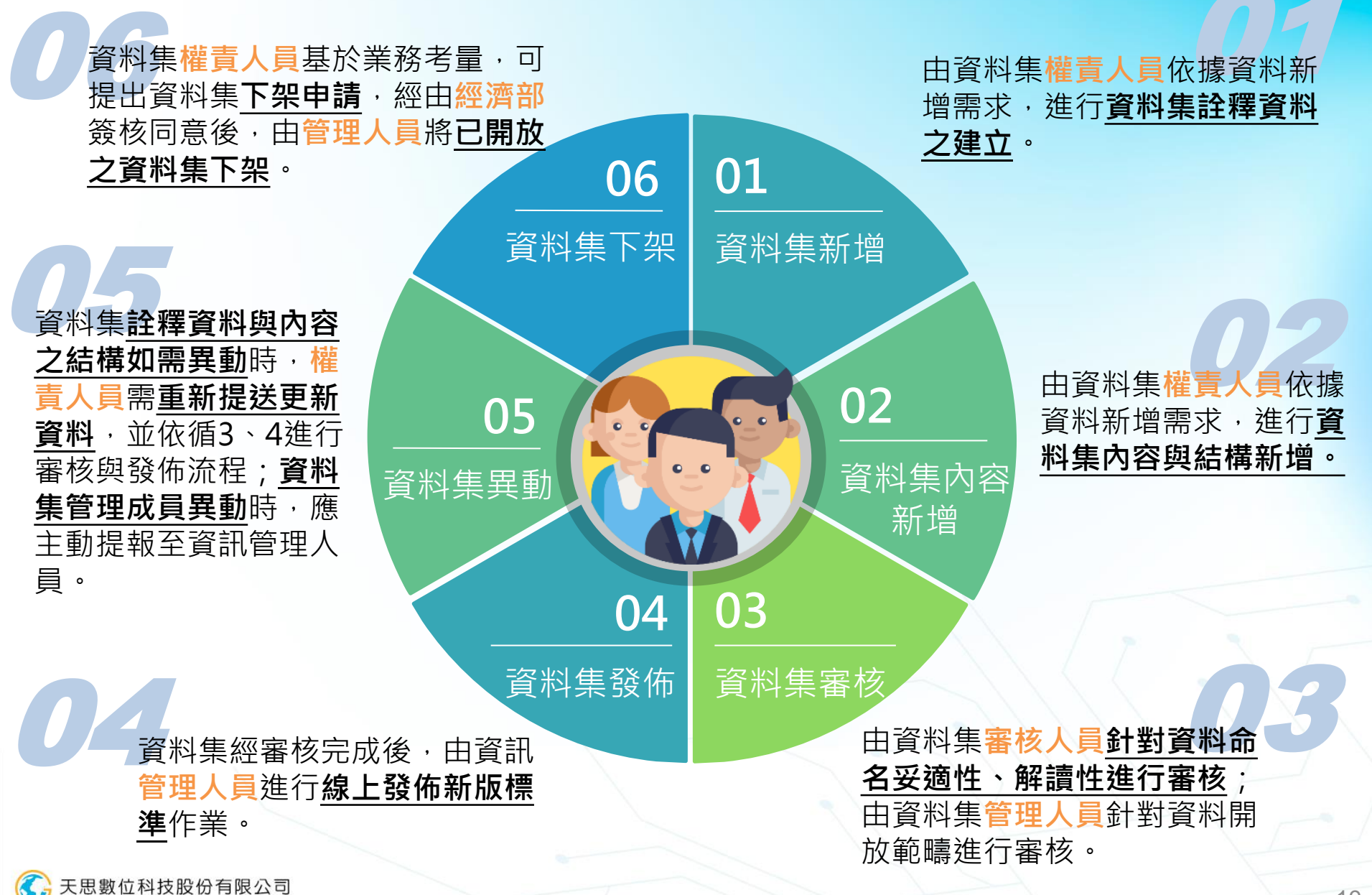

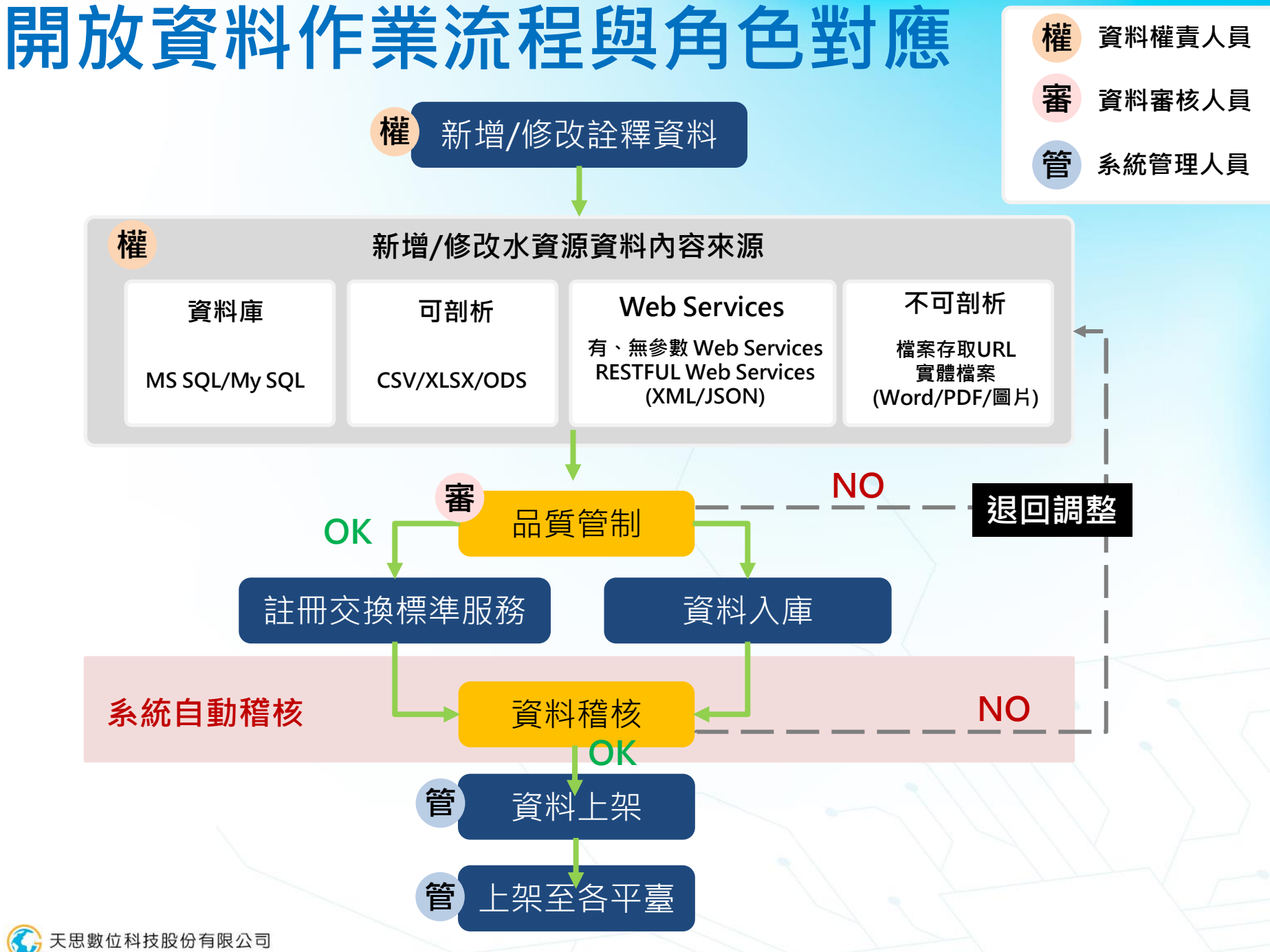

### 新增開放資料類型

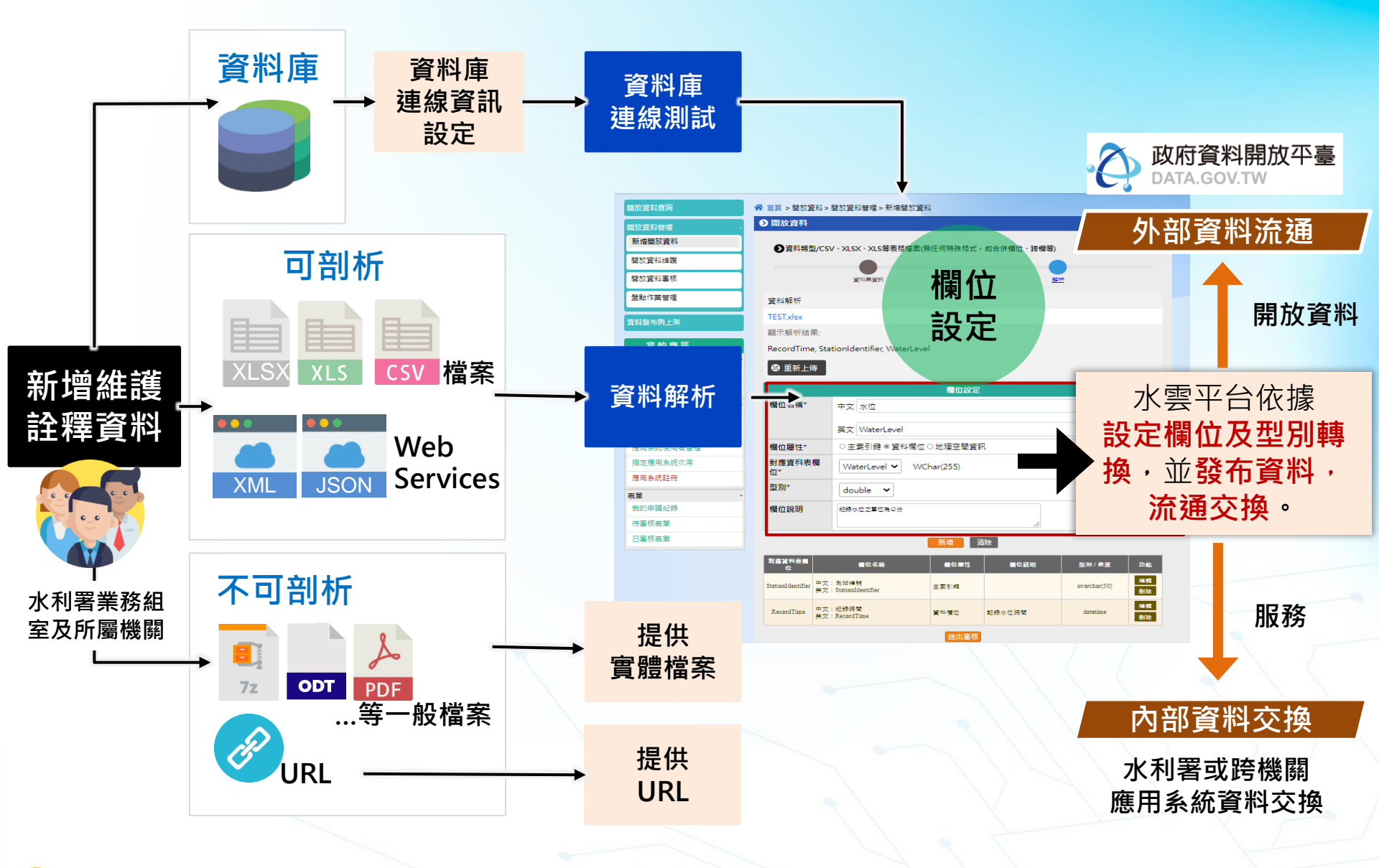

### 新增開放資料\_資料集

|                                          |           | 資料集屬性                                         |
|------------------------------------------|-----------|-----------------------------------------------|
|                                          | 次则住存证。    | <sup>☆</sup> 2. 填寫「資料集屬性」                     |
| Ξ                                        | 貞科集名碑 🚺   | 👳 依據欄位需求填寫資料集屬性資料內容                           |
| 歡迎使用本系統                                  | 資料集分類*    | 請選擇                                           |
| 我的專區 平台管理                                | 應用主題*     | 諸選擇                                           |
| 單                                        | <br>資料需求* | 經濟活動 ~ 請選擇 ~                                  |
| 審核表單 3                                   |           |                                               |
|                                          |           | 收費與授權<br>                                     |
| 用系統                                      | 開放對象*     | ○ 提供民眾使用 ○ 跨機關使用 ○ 內部使用                       |
| 上于 一 一 一 一 一 一 一 一 一 一 一 一 一 一 一 一 一 一 一 | 授權方式*     | ○ 無 ● 政府資料開放授權條款 - 第1版 ○ 其他                   |
| 战的應用系統                                   | 授權說明網址    | https://data.gov.tw/licenses                  |
|                                          | 計費方式*     | ● 免費 ○ 收費                                     |
| <sub>料集服務</sub> 1.點選進入新增                 |           | 角色設定                                          |
| f增資料集                                    | 資料權責人員* 🚯 | 經濟部水利署      資訊室                               |
| <b>达的資料集服務</b> 2末發布                      | 資料審核人員* 🚯 | 經濟部水利署                                        |
| 田肥致                                      | 資料集來源方式*  |                                               |
|                                          | - 資料庫     |                                               |
| t51用的服務                                  |           | Word & DDE & DNC & IDC                        |
| 原用案例回饋                                   |           | WORD PDF PING JPG                             |
|                                          |           | CSV、XLSX、XLS等表格檔案                             |
|                                          |           | 無參數Web service /Restful Web Service(XML/JSON) |
|                                          |           | 有參數Web service /Restful Web Service(XML/JSON) |
|                                          |           | 資料存取網址URL                                     |
| 天思數位科技股份有限公司                             |           | ODS檔案2                                        |

### 新增開放資料\_詮釋資料

### ) 資料集資訊:資料集相關資訊(會依據選擇的格式不同,輸入欄位略有不同)

| - 1 資料集資訊           | れ 2 資料庫連線資訊                                                                                           | 3 資料欄位設定                                                                                       |
|---------------------|----------------------------------------------------------------------------------------------------|------------------------------------------------------------------------------------------------|
|                     |                                                                                                    |                                                                                                |
|                     | 資料集資訊                                                                                                 |                                                                                                |
| 標籖/關鍵字*             | 輸入文字新増                                                                                                | <ul> <li>標籤 / 關鍵字:若超過五個關鍵字,可點擊「新增」<br/>增加填寫欄位</li> </ul>                                       |
| 資料集描述*              | 請說明                                                                                                   | <ul> <li>收錄期間:若資料仍持續更新中,請先勾選「資料集<br/>是否持續更新中」,並選擇開始收錄時間。若資料已<br/>不再更新,請取消勾選。</li> </ul>        |
| 收錄期間*               | 2024/10/17 🖨 至 2099/12/31 🖨 🤅 持續更新中                                                                   | <ul> <li>更新頻率:填寫該資料集之更新頻率,有固定頻率者<br/>請選取定期,超過一年以上,請填寫約O年;如有資<br/>料時才更新,可選擇不定期填寫隨時更新</li> </ul> |
| 資料更新頻率*<br>資料集入庫區間* | ○ 定期 ⑤ 每小時 ~     ○ 不定期 輸入文字     ⑥ ○ 不更新 ⑥         ○ 不更新 ⑧         ○ 不更新 ⑧         ○ 用始時間 2024/10/17 □ | <ul> <li>入庫區間:請依據資料集實際更新頻率/異動之頻率<br/>填寫,並填寫開始日期</li> </ul>                                     |
| 資料集空間範圍             | 請翰入                                                                                                   | <ul> <li>空間範圍:資料內容記錄地區名稱(如臺灣、臺北)</li> <li>資料集語系,該資料內容之語言。</li> </ul>                           |
| 資料集語系*              | 請輸入兩碼英文字母的語言識別符(如中文:zh,英文:en)                                                                         | • 相關網址:該資料來源之相關網址。                                                                             |
| 來源系統*               | 請選擇                                                                                                   | • 來源系統名稱:資料集由哪個應用系統所產製                                                                         |
| 備註                  | 請說明                                                                                                   | • 備註:須留意事項,如:資料近期修改之內容                                                                         |
|                     |                                                                                                    |                                                                                                |

※資料更新頻率、入庫區間,請設定更新頻率一致

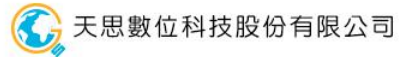

### 新增開放資料\_資料庫連線資訊

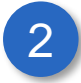

### 資料庫連線資訊設定

| -1 資料集資訊 | 2 資料庫連線資訊 |  |
|----------|-----------|--|
| 0        |           |  |

|          | 資料庫連線資訊      |
|----------|--------------|
| 資料庫IP*   | 輸入文字         |
| Port*    | 只能輸入數字       |
| DNS Name | 輸入文字         |
| 資料庫類型*   | SQL Server 🗸 |
| 帳號*      | 請輸入          |
| 密碼*      | 調輸入          |
| 資料庫名稱*   | 請輸入          |
| 資料表名稱*   | 請輸入          |
|          |              |

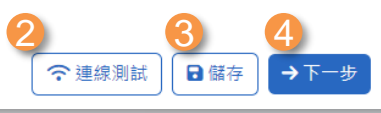

#### 操作步驟

#### 1. 設定資料庫連線資訊

請填寫資料庫連線資訊,如資料庫 IP/Port、DNS Name、資料庫類 型、帳號、密碼、資料庫名稱、資 料表名稱 ()天思數位科技股份有限公司

#### 2. 點擊「連線測試」

請您點擊連線測試按鈕 確認該資料庫是連線的 且帳號密碼具足夠權限可供讀取 3. 點擊「儲存」

若您尚未完成或尚不需送出審核 可點擊儲存,系統將儲存您本次 所填寫的資料

#### 4. 點擊「下一步」

前往下一步 開始進行資料欄位設定

24

署內

同仁

### 新增開放資料-資料庫欄位設定

### 署內 同仁

### 3 資料欄位設定

| 1資料集資            | :<br>計 |                   | -2 資料庫連線資訊 |                  |    |     | 3 | 資料欄位設定 |               |     |
|------------------|--------|-------------------|------------|------------------|----|-----|---|--------|---------------|-----|
| 1                |        |                   | 槽          | 位設定              |    |     |   |        |               |     |
| 資料欄位*            | Unit   |                   |            |                  |    |     |   |        | v nvarchar(10 | )0) |
| 欄位屬性*            | ○ 主索引引 | 建 🔘 資料欄位 🔘 地理空間資訊 |            |                  |    |     |   |        |               |     |
| 對確煙淮擱습*          | 篩選 •   |                   |            |                  |    |     |   |        |               |     |
| 19/18/1末-119/111 | 請選擇    |                   |            |                  |    |     | • | 〕無法對應  |               |     |
| 欄位名稱*            | 中文     | 青輸入               |            | 6                | 英文 | 請輸入 |   |        |               | 6   |
| 欄位說明             | 輸入文字   |                   |            |                  |    |     |   |        |               |     |
|                  |        |                   | 3<br>×清除   | <b>(</b><br>+ 新增 |    |     |   |        |               | le  |

操作步驟 1. 填寫資料庫欄位資訊 2. 點擊「新增」 ●欄位屬性: 完成填寫欄位資訊後,請點擊新增。 主索引鍵:做為該筆資料辨識的唯一值欄位 依據資料庫欄位數量,重複操作步 • 資料欄位:一般資料紀錄欄位 驟1~2。 地理空間資訊:資料內容為坐標值,請先選擇坐標系統,再選擇X、Y值所對應的欄位 ● 對應標準欄位:請選擇資料標準檢核欄位,將帶入該標準之型別與值域,進行後續判斷 3. 點擊「清除」 ●中文欄位名稱:請填寫該欄位之完整中文名稱 若須清除填寫資訊(全部清除) ● 英文欄位名稱:請填寫該欄位之完整英文名稱 可點擊清除按鈕 ●欄位說明:可於此欄位進行資料內容補充說明。

### 新增開放資料-資料庫欄位設定

### 資料欄位設定

3

| - 1 資料集資訊 |                                                                              |      | 【料庫連線 | 資訊            | - 3 資料欄位設定                                                                                     | _   |
|-----------|------------------------------------------------------------------------------|------|-------|---------------|------------------------------------------------------------------------------------------------|-----|
| 資料欄位      | 科欄位 欄位名稱                                                                     |      | 欄位說明  | 型別/長度         | 新                                                                                              | 位資料 |
| ID        | 中文:歷年最高年平均日水位發生年<br>英文:<br>OccurredYearOfHighestAnnualAverageDailyWaterLevel | 資料欄位 |       | int           | 歷年最高年平均日水位發生年(OccurredYearOfHighestAnnualAverageDailyWaterLevel)   字串   值域:<br>/^[0-9]{1,4}\$/ |     |
| Org       | 中文:鄉鎮名稱<br>英文:TownName                                                       | 資料欄位 |       | nvarchar(100) | 鄉鎮名稱(TownName)   字串   值域: 無                                                                    |     |
| UserID    | 中文 : 井號<br>英文 : WellIdentifier                                               | 資料欄位 |       | nvarchar(36)  | 井號(WellIdentifier)   字串   值域: /^[A3][0-9]{6}[A-Z]{2}[0-9A-Z]{0,8}\$/                           |     |

#### 操作步驟

4. 確認欄位資料 5. 點擊「編輯」 6. 點擊「刪除」 7. 點擊「送出審核」 請確認欄位資料內容是否正確 若不正確可透過編輯功能進行修正 若需刪除欄位,可點擊刪除按鈕 完成欄位設定,並確認資料內容 無誤後,點擊「送出審核」

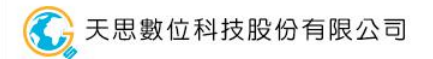

### 新增開放資料\_可剖析檔案(CSV·XLSX.等)

| 2                                                        | 解析 欄位設                                                                                                    | 定                      |                                                                                                    |                   |                     |                                                                                                    |  |  |  |
|----------------------------------------------------------|----------------------------------------------------------------------------------------------------|------------------------|----------------------------------------------------------------------------------------------------|-------------------|---------------------|----------------------------------------------------------------------------------------------------|--|--|--|
| 32110                                                    |                                                                                                    | ~~                     |                                                                                                    |                   |                     |                                                                                                    |  |  |  |
| - 1 資料集資訊                                                |                                                                                                    |                        | 資料解析*                                                                                                    | ▲ 水庫水情test.csv    |                     |                                                                                                    |  |  |  |
|                                                          |                                                                                                    |                        | 與示解析結果* AccumulateRainfallInCatchment, DesiltingTunnelOutflow, DrainageTunnelOutflow, EffectiveWaterStorageCapacity<br>InflowDischarge, ObservationTime, OthersOutflow, PowerOutletOutflow, PredeterminedCrossFlow,<br>PredeterminedOutflowTime, ReservoirIdentifier, SpillwayOutflow, StatusType, TotalOutflow, WaterDraw, WaterLev |                   |                     |                                                                                                    |  |  |  |
| 上傳檔案*                                                    | 上傳檔案* 選擇檔案 未選擇任何檔案 解析成功 1 上 傳 容料 佳 可 의                                                                                                    |                        |                                                                                                    |                   |                     |                                                                                                    |  |  |  |
|                                                          |                                                                                                    | €開始第                   | ศ ff 🖊 🗾                                                                                                    | 新上傳               | I.                  | , 工                                                                                                    |  |  |  |
|                                                          | 顯示解析後的                                                                                                    | 闌位名稱                   | 欄位設定                                                                                                    |                   | 2                   | 確認解析结果                                                                                                    |  |  |  |
| 資料欄位*                                                    | 欄位* AccumulateRainfallInCatchment 解析結果中會列出表格之標題列                                                                                                    |                        |                                                                                                    |                   |                     |                                                                                                    |  |  |  |
| 欄位屬性*                                                    | 欄位屬性* ○主素引建 ○資料欄位 ○ 地理空間資訊 請確認解析結果是否正確。                                                                                                    |                        |                                                                                                    |                   |                     |                                                                                                    |  |  |  |
| 對確種進欄位*                                                  | 新選●     「     新選●     「     新選●     「     新選●     「     「     新選●     「     「     新置     新上傳檔案     「     請點擊「重新上●     「     「     「     」     「     」     「     」     「     」     」     「     」     」     」     」     」     「     」     」     」     」     二     二      二     二     ニ     二     二     二     二     二     二     二     二     二     二     二     二     二     二     二     二     二     二     二     二     二     二     二     二     二     二     二     二     二     二     二     二     二     二     二     二     二     二     二     二     二     二     二     二     二     二      二     二     二     二     二     二     二     二     二     二     二     二     二     二     二     二     二     二     二     二     二     二     二     二     二     二     二     二     二     二     二     二     二     二     二     二     二     二     二 |                        |                                                                                                    |                   |                     |                                                                                                    |  |  |  |
| 3-3 Mag 134 104 111                                      | 請選擇                                                                                                    | 可剖析檔案,                 | 為表格式了                                                                                                    | 資料・表格内不可含         | <b><b>ち</b>跨欄、合</b> | 台併欄位等特殊格式                                                                                                    |  |  |  |
| 欄位名稱*                                                    | 中文 請輸入                                                                                                    | Dbservato<br>Identifie | ory<br>er                                                                                                    | RecordTime        | WaterLev            | /el<br>(10)+ 100+<br>500 - 500 - 500 - 500 + 700 + 700 + |  |  |  |
| 櫻位鉛阳                                                     | 輸入文字                                                                                                    | 3132000LS              | YSLL 201                                                                                                    | 16-10-20T18:10:00 | 531.11              | 「「「「「」」」」     「「」」」     「「」」」     「「」」」     「「」」」     「「」」」     「「」」」     「「」」」     「「」」」     「「」」」     「「」」」     「「」」」     「「」」」     「「」」」     「「」」」     「「」」」     「「」」」     「「」」」     「「」」」     「「」」」     「「」」」     「「」」」     「「」」」     「「」」」     「「」」」     「「」」」     「「」」」     「「」」」     「「」」」     「「」」」     「「」」」     「「」」」     「「」」」     「「」」」     「「」」」     「「」」」     「「」」」     「「」」」     「「」」     「「」」     「「」」     「「」」     「「」」     「「」」     「「」」     「「」」     「「」」     「「」」     「「」」     「「」」     「「」」     「」     「「」」     「「」」     「「」」     「「」」     「「」」     「「」」     「「」」     「「」」     「「」」     「「」」     「「」」     「「」」     「「」」     「「」」      「「」     「」     「「」」      「「」     「「」     「」     「     「」     「     「」      「     「     「      「      「      「      「      「      「      「      「      「      「      「      「      「      「      「      「      「      「      「      「      「      「      「      「      「      「      「      「      「      「      「      「      「      「      「      「      「      「      「      「      「      「      「      「      「      「      「      「      「      「      「      「      「      「      「      「      「      「      「      「      「      「      「      「      「      「      「      「      「      「      「      「      「      「      「      「      「      「      「      「      「      「      「      「      「      「      「      「      「      「      「      「      「      「      「      「      「      「      「      「      「      「      「      「      「      「      「      「      「      「      「                                                                                                     |  |  |  |
|                                                          |                                                                                                    | 3132000LST             | ГКЈS 201                                                                                                    | 16-10-20T18:10:00 | 440.62              |                                                                                                    |  |  |  |
|                                                          |                                                                                                    | 3132000LSk             | KTES 201                                                                                                    | 16-10-24T08:10:00 | 28.57               | 時代 0.29 3.4 0.5 109.3 -1.3 0.7<br>進合権 0.68 0.4 4.7 1074 2.4<br>約整 0.67 2.3 2.9 106.5 0.8 -0.3<br>乾乾 0.67 2.3 2.9 106.5 0.8 -0.3<br>本記念書紙 0.17 2.3 1.2 96.4 1.1 -1.4                                                                                                    |  |  |  |
|                                                          |                                                                                                    | 3132000LSC             | GFES 201                                                                                                    | 16-10-24T08:10:00 | 22.25               | #2.Ma - Mak.2.M.9<br>#2.Ma - Mak.2.M.9<br>#3.Ma = 0.09 - 246 - 25 - 977 - 0.<br>#3.Ma = 0.09 - 11 - 449 - 093 - 440<br>#3.Ma = 0.09 - 11 - 449 - 093 - 440<br>                                                                                                    |  |  |  |
| ⑦ 天思數位科技股份有限公司 3132000LSBDES   2016-10-20T18:10:00   248 |                                                                                                    | 248.12                 | 北北市 (月上市市市市市市市市市市市市市市市市市市市市市市市市市市市市市市市市市市市                                                                                                    |                   |                     |                                                                                                    |  |  |  |

# 新增開放資料\_可剖析檔案(有·無參數Web Services) 周仁

| 1 |          |  |
|---|----------|--|
|   | 0        |  |
|   |          |  |
|   | <u> </u> |  |
|   |          |  |

### 資料解析.欄位設定

| -1 資料集資訊                 | - 2解析                                                                                                    | <ul> <li>無參數 Web Services 相關規範</li> <li>Web Services必須可透過HTTP method 的Get取得資料</li> <li>Web Services回傳的資料格式必須為<u>XML</u>或<u>JSON</u></li> </ul> |
|--------------------------|----------------------------------------------------------------------------------------------------|----------------------------------------------------------------------------------------------------|
| Web Service URL*         | 資料解析 https://www.wra.gov.tw/OpenData.aspx?SN=5654361B474B8EFF                                                                                                    | 【XML格式】必須符合下列說明:<br>1. 根節點底下第一層節點為資料集每筆資料的節點<br>2. 根節點底下第二層節點為資料集每筆資料的欄位節點                                                                     |
| 顯示解析結果                   | ArticleType, FileName, Link, sourceWebsite, title, 內容, 相關檔案, 相關違結, 相關違旨, 相關影音<br>ご重新設定<br>構成記字                                                                                                    | <wqxriver><br/><data><br/><sitename>貢寮大橋</sitename></data></wqxriver>                                                                          |
| 資料欄位* //<br>欄位屬性* 〇      | Imilitizizity in the second second seco | <siteengname>Gongliaoda Bridge</siteengname>                                                                                                   |
| 對應標準欄位                   | #握 · □ 無法對應                                                                                                    | [<br>{<br>SiteName: "貢寮大橋",<br>SiteEngName: "Gongliaoda Bridge",                                                                               |
| 欄位說明                     | 中文     時期/     ●     英文     時期/     ●       輸入文字     //     //     //     //     //                                                                                                    | County: "新北市"<br>},<br>{<br>SiteName: "OO大橋",                                                                                                  |
| 쪢作步驟                     | × 清除 + 新増                                                                                                    | SiteEngName: "OOOO Bridge",<br>County: "OO市"                                                                                                   |
| . 上傳資料<br>於電腦中選<br>並點擊「開 | 科集可剖析檔案進行解析 2. 確認解析結果<br>擇此資料集的web service URL  解析結果中會列出URL之資料<br>開始解析」。    請確認解析結果是否正確,若                                                                                                    | 」<br>欄位標題名稱<br>需重新設定連結,請點擊「重新設定」。                                                                                                    |

### 新增開放資料\_可剖析檔案(有·無參數Web Services) 周仁

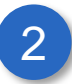

### 資料解析.欄位設定

|               | _                            |                                                                               |        |  |  |  |
|---------------|------------------------------|-------------------------------------------------------------------------------|--------|--|--|--|
| -1資料集資        | 訊                            | - 2解析                                                                         |        |  |  |  |
|               |                              | 資料解析                                                                          |        |  |  |  |
| Web Service U | RL*                          | https://www.wra.gov.tw/OpenData.aspx?SN=5654361B474B8EFF                      |        |  |  |  |
| 顯示解析結果        |                              | ArticleType, FileName, Link, sourceWebsite, title, 內容, 相關檔案, 相關連結, 相關圖片, 相關影音 |        |  |  |  |
|               |                              | ✔ 重新設定                                                                        |        |  |  |  |
|               |                              | 欄位設定                                                                          |        |  |  |  |
| 資料欄位*         | Ar                           | ticleType varcha                                                              | r(255) |  |  |  |
| 欄位屬性*         | 欄位屬性* ○ 主索引建 ○ 資料欄位 ○ 地理空間資訊 |                                                                               |        |  |  |  |
| 對應標準欄位*       | 篩                            |                                                                               |        |  |  |  |
|               | 請                            | 選擇                                                                            |        |  |  |  |
| 欄位名稱*         | <b></b>                      | 文 請輸入 <b>3</b> 英文 請輸入                                                         | 9      |  |  |  |
| 欄位說明          | 輸                            | 入文字                                                                           |        |  |  |  |
|               |                              |                                                                               |        |  |  |  |
|               |                              | × 清除 + 新增                                                                     |        |  |  |  |
|               |                              |                                                                               |        |  |  |  |
|               |                              |                                                                               |        |  |  |  |
|               |                              |                                                                               |        |  |  |  |
|               |                              |                                                                               |        |  |  |  |
|               | 중 天思數位科技股份有限公司               |                                                                               |        |  |  |  |

#### 操作步驟

#### 3. 填寫資料庫欄位資訊

- 欄位屬性:
  - 主索引鍵:做為該筆資料辨識的唯一值 欄位
  - 資料欄位:一般資料紀錄欄位
  - 地理空間資訊:資料內容為坐標值,請
     先選擇坐標系統,再選擇對應欄位
- 對應標準欄位:請選擇資料標準檢核欄位, 將帶入該標準之型別與值域,進行後續判 斷
- 中文欄位名稱:填寫該欄位完整中文名稱
- 英文欄位名稱:填寫該欄位完整英文名稱

 欄位說明:可於此欄位進行資料內容補充 說明。

4. 點擊「新增」

完成填寫欄位資訊後,請點擊新增。依據資料庫欄位數量,重複操作步驟1~2。(若共15個欄位,即重複15次)

5. 點擊「清除」

若須清除填寫資訊,可點擊清除按鈕

署內

同仁

### 新增開放資料\_可剖析檔案(g` 無參數Web Services)

### 資料解析.欄位設定

ᠺ 天思數位科技股份有限公司

| 1 資料集資訊        | Ħ                        |               |            | 2解析             | i           |                              |              |  |
|----------------|--------------------------|---------------|------------|-----------------|-------------|------------------------------|--------------|--|
|                | 資料解析                     |               |            |                 |             |                              |              |  |
| Web Service UR | L* https://www.wra.gov.  | tw/OpenDat    | ta.aspx?SN | =5654361B474    | B8EFF       | :                            |              |  |
| 顯示解析結果         | ArticleType, FileNam     | ne, Link, sou | rceWebsite | , title, 內容, 相關 | ]檔案,        | 相關連結, 相關圖片, 相關影音             |              |  |
|                |                          |               |            | 重新設定            |             |                              |              |  |
|                |                          |               | į          | 關位設定            |             |                              |              |  |
| 資料欄位*          | Link                     |               |            |                 |             |                              | varchar(255) |  |
| 欄位屬性*          | ○ 主索引建 ○ 資料欄             | 位 〇 地理        | 空間資訊       |                 |             |                              |              |  |
| 對應標準欄位*        | 節選・                      |               |            |                 |             |                              |              |  |
|                | 請選擇                      |               |            |                 |             | ✓ □ 無法對應                     |              |  |
| 欄位名稱*          | 中文 請輸入                   |               |            | 0               | 英文          | 請輸入                          | 0            |  |
| 欄位說明           | 輸入文字                     |               |            |                 |             |                              | j.           |  |
|                |                          |               | ×清         | 涂 +新增           |             | 確認欄                          | 位資料          |  |
| 對應資料表欄位        | 欄位名稱                     | 欄位屬性          | 欄位說明       | 型別/長度           | 夏 對應標準欄位 功能 |                              | 功能           |  |
| ArticleType    | 中文:分類<br>英文:CategoryName | 資料欄位          |            | varchar(255)    | 分類          | i(CategoryName)   字串   值域: 無 |              |  |
| FileName       | 中文:標題<br>英文:Title        | 資料欄位          |            | varchar(255)    | 標題          | i(Title)   字串   值域: 無        |              |  |
|                |                          |               | ٥          | 送出審核            |             |                              |              |  |

#### 操作步驟

- 6. 確認欄位資料
  - 請確認欄位資料內容是否正確
- 7. 點擊「編輯」

若不正確可透過編輯功能進行修正

8. 點擊「刪除」

若需刪除欄位,可點擊刪除按鈕

#### 9. 點擊「送出審核」

完成欄位設定,確認資料無誤後,點「送出審核」

### 新增開放資料-不可剖析資料

檔案存取連結設定

| 1 資料集資  | 訊                                                        |
|---------|----------------------------------------------------------|
|         | 提供檔案存取連結與說明                                              |
| 存取URL*  | https://www.wra.gov.tw/OpenData.aspx?SN=5654361B474B8EFF |
| 存取檔案格式* | PDF                                                      |
|         | □儲存 登送出審核                                                |

操作步驟 提供有存取檔案之URL(即為點擊連結就能夠下載到檔案的網址)

#### 1. 提供存取URL 2. 填寫存取檔案格式

請輸入資料存取的URL 請填寫下載/存取該檔案後,會得到的檔案格式為何

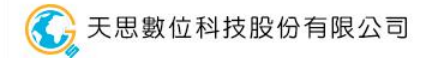

署內

同仁

# 新增資料集時應注意什麼?

新增資料集時,各資料權責人員應辦理事項: 1.檢視供應之欄位是否於共通性欄位中有定義,若有,則需依據本標準規則,提供必要欄 位及設定對外供應欄位名稱及型別。 2.若無定義欄位,則依據業務所需,由資料權責人員自行定義欄位名稱及格式。

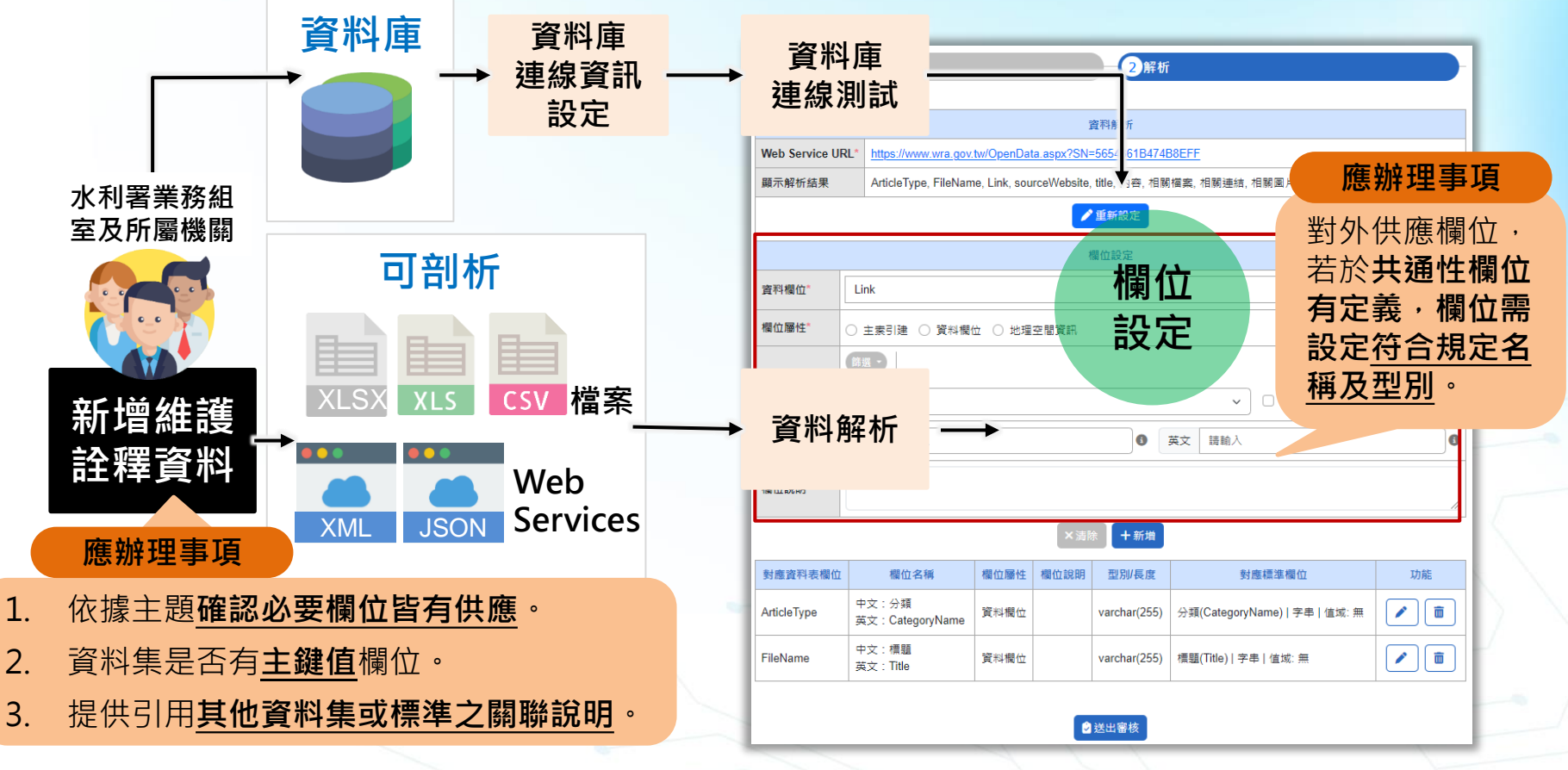

🞧 天思數位科技股份有限公司

署內

同仁

### 常見錯誤態樣

| 類別  | 審核指標 | 未通過項目                 | 錯誤說明                                                                                                    |  |
|-----|------|-----------------------|----------------------------------------------------------------------------------------------------|--|
| 正確性 | 詮釋資料 | 資料表欄位與詮釋資料<br>所提供內容不同 | <ol> <li>資料表:DDate、Inves_No、TSID、Spec_No、<br/>item、Record、TempA、Inves_Way、Remark、<br/>common_name_c、genus、species、<br/>OpenLevel、Inves_Name、TM_X97、TM_Y97<br/>Lat_Deg、Lon_Deg、BA_No、BA_Name、<br/>RV_No、RV_Name、Spec_Name、mp,共24<br/>個欄位</li> <li>詮釋資料:Basin_name、RV_Name、RV_No、<br/>Site_name、Site_no、DDate、Cord、<br/>ScientificName、Order_C、Family_C、<br/>Species_C1、Way、Num、Remark、共14個欄<br/>位</li> </ol> |  |
|     | 中英文  | 英文名稱不得使用縮寫            | RiverRestorationFAQ · FAQ為縮寫                                                                                                    |  |
|     | 命名   | 中英文名稱語譯應相同            | 水利署兩棲類 <mark>調查資料</mark> -Amphibia · 英文名稱內未<br>包含「水利署」及「調查資料」                                                                                                    |  |
|     | 欄位屬性 | 未設定主鍵                 | 英文:ST_NO 中文:井號 欄位屬性需改為主索引鍵,<br>做為資料可辨識的唯一值欄位                                                                                                    |  |

### 檔案型資料品質確認

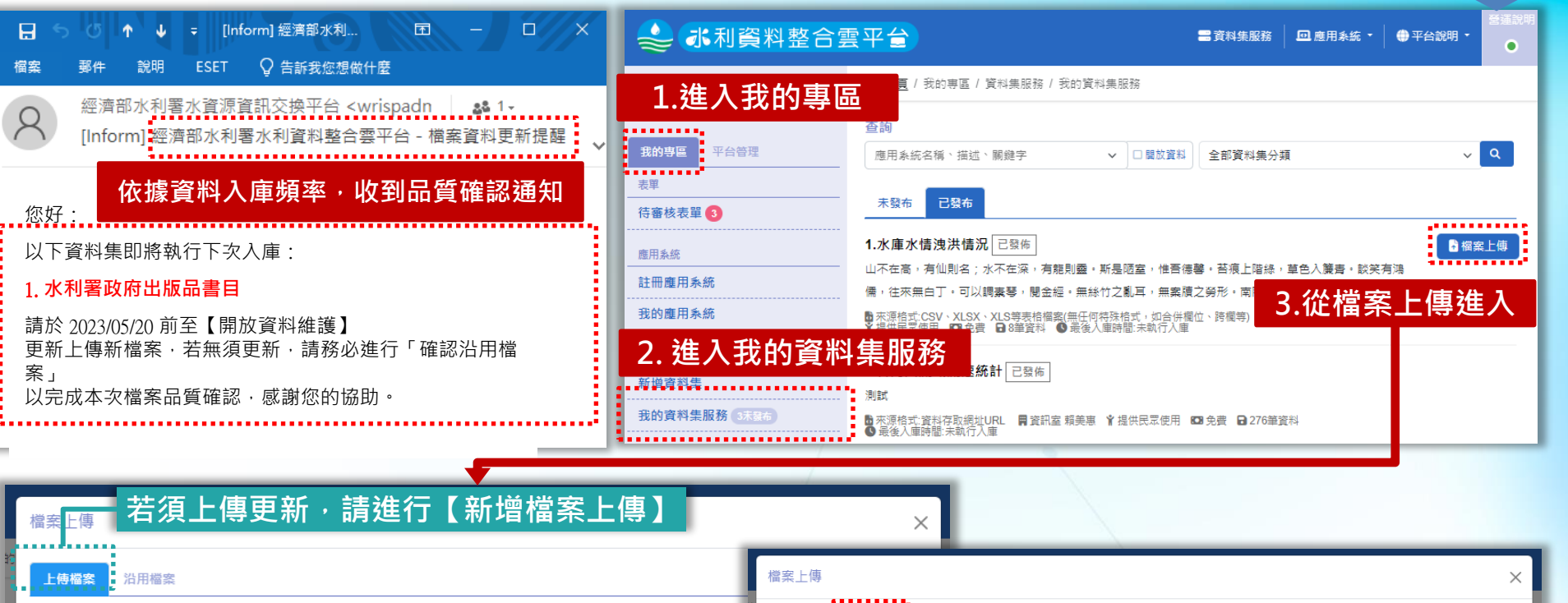

| u a a da |                                   |               | _      |                                 |                     |  |  |
|----------|-----------------------------------|---------------|--------|---------------------------------|---------------------|--|--|
| 上傳       | <b>耀案</b>                         |               | 檔案上傳 × |                                 |                     |  |  |
| 檔案名称     | <b>氧或</b> 描述                      | 35            | 上便     | ax 沿用編文                         |                     |  |  |
| 選擇相      | 留案 未選擇任何檔案                        |               | 若沿用    | 4.若本次檔案無須上傳更新·請                 | 進行【沿用檔案】            |  |  |
|          | 除所禮                               | -             |        | 名稱                              | 更新時間 功能             |  |  |
|          |                                   |               |        | 服務申請情況總表 註冊中的所有系統 20240912.xlsx | 2024-09-17 05:22:11 |  |  |
|          | 名稱                                | 更新時間          |        | 臺北市政府負污遺職或不法案件檢畢奠金給奠基連 csv      | 2024-09-04 18:22:27 |  |  |
| 0        | 服務申請情況總表 註冊中的所有系統 20240912.xlsx 🖥 | 2024-09-17 0  | 0      | BBB.(2).csv D                   | 2024-08-27 14:09:22 |  |  |
|          | 臺北市政府貪污演職或不法案件檢舉獎金給獎基準.csv        | 2024-09-04 1  |        | <u>207-液水语势国 ods</u>            | 2024-08-27 14:08:14 |  |  |
|          | BBB (2).csv 🖻                     | 2024-08-27 14 |        |                                 | ·                   |  |  |
|          | 207-遼水潛勢圖.ods                     | 2024-08-27 14 | :08:14 |                                 |                     |  |  |

34

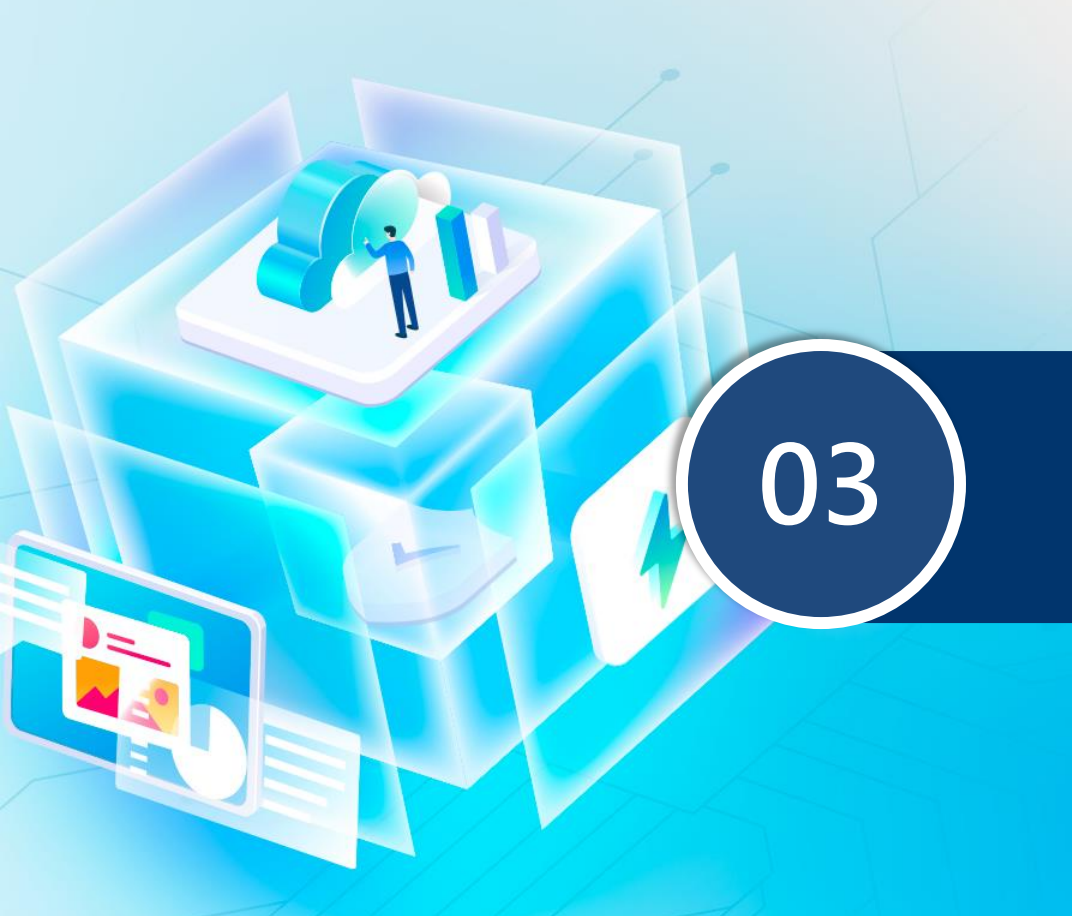

### 應用系統註冊 服務引用 應用回饋操作說明

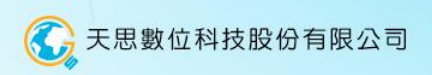

# 服務引用流程機制

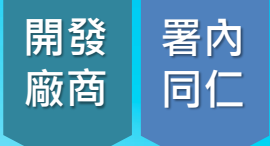

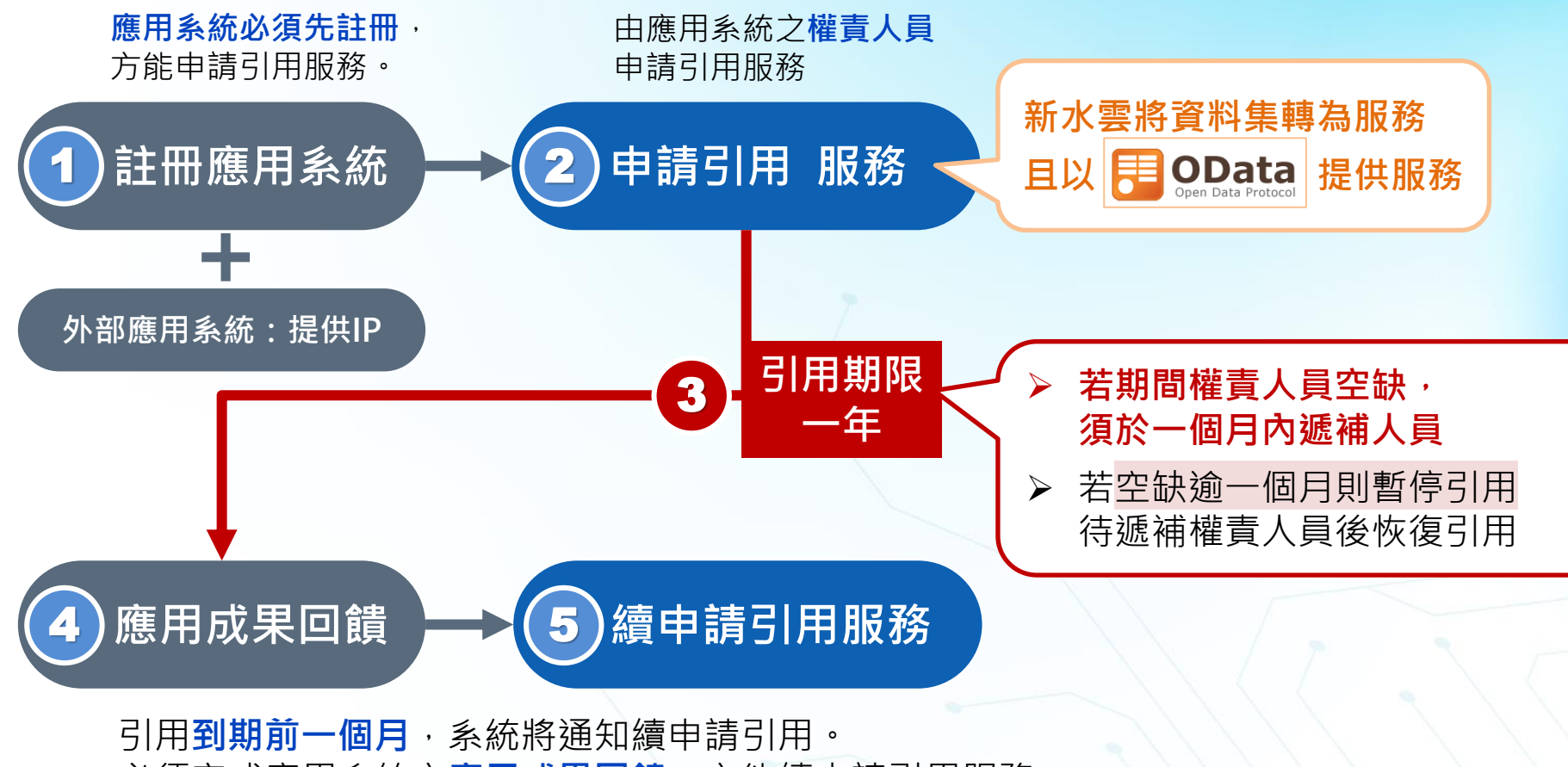

必須完成應用系統之應用成果回饋,方能續申請引用服務。

# 應用系統註冊、管理

G

|                                         | _                        |                    |                                                                | _             |                               |                          |
|-----------------------------------------|--------------------------|--------------------|----------------------------------------------------------------|---------------|-------------------------------|--------------------------|
| ≡                                       | <b>₽</b> <u>首頁</u> / 我的專 | 區 / 應用系統 / 註冊應用系統  |                                                                |               |                               |                          |
| ) 歡迎 🍓 📰 堂 使用本系統                        | 註冊應用系統                   | Ē                  |                                                                |               |                               |                          |
| 的專區                                     | 應用系統基本資                  | <b></b><br>武将      |                                                                |               |                               |                          |
|                                         | 應用系統名稱*                  |                    |                                                                |               |                               |                          |
| 被表單 1                                   | Token*                   |                    |                                                                | 重新產製          |                               |                          |
| <del></del><br>兵統                       | 應用系統說明                   | 請說明                | 【註冊應用系統】                                                       |               |                               |                          |
| 應用系統 註冊                                 | 應用系統網址*                  |                    | • Token由系統產專                                                   | <u>判</u><br>マ |                               |                          |
| 9應用系統                                   | 應用系統IP* <b>3</b>         | 軸入IP               | <ul> <li>Main And And And And And And And And And An</li></ul> |               |                               |                          |
| 集服務                                     | 是否對外服務*                  | ○ 是 ○ 否            | (IP 用於OData服務)                                                 | 介接、Swagger    | ·測試)                          |                          |
| 資料集 管                                   | 廠商資訊                     |                    | ➡ <u>首頁</u> / 我的專區 / 應用系統 / 應用系統資訊                             |               |                               |                          |
| 資料集服務(5世)                               | 機關名稱*                    | 機關名稱               | 應用系統資訊 提供/引用 【千半 66                                            | <b>座田乡</b> 佐】 |                               |                          |
| ·····                                   | 聯絡人姓名                    | 姓名                 | 應用系統名稱:水利資料整合雲(WR)                                             | 應用系統】         | 1051                          |                          |
|                                         | 權責單位資訊                   |                    | ● <del>八</del> 冊 早目<br>說明: 提供水利署所屬機關 ★ <i>手</i>                | [應用系統頁]       | 까<br>가 사이 <del>서는</del> 그 I C | ㅁ ㅅㅅ ㅁㄷ ㅋヶ               |
| 用的服務 有                                  | 機關名稱*                    | 機關名稱 經濟部水利署        | 權責單位: 經濟部水利署 資訊室                                               | :症阱的真         | やま、とけ                         | 日日刊月仅7分                  |
| 案例回饋                                    | 承辦人資訊                    | 姓名                 | 提供資料集服務                                                        |               |                               |                          |
| 書 首百 / 我的專區 / 應用系統 / 我的                 | 的應用系統                    |                    | 資料集服務名稱                                                        | 更新頻率          | 上架日期                          | 狀態                       |
| - <u></u>                               |                          |                    | 水积窖盖新润度                                                        | 1周            | 2015-07-13                    | 上架中                      |
| 查詢                                      |                          | <u>進階搜尋</u>        | 적인수 없고 안생품 방문에 가고 싶다.                                          | 12小時          | 1970-01-01                    | 下架中                      |
| 應用系統名稱                                  |                          | ~ ☑上架中 ♀           | 整無軍水庫每日水倫實訊                                                    | 1天            | 2018-12-01                    | 上架中                      |
|                                         |                          |                    | 引用中服務                                                          |               |                               |                          |
|                                         | 共13章 < 1 2               | >                  | 服務名稱                                                           | 服務識別碼         | 狀態                            | 引用期限                     |
|                                         |                          |                    |                                                                |               |                               |                          |
| 11.♪水利資料整合雪(WRISP)                      | 担任资料                     | 主 己田服務 薩田成里        | 警戒水位僅影響範圍                                                      | 84            | 合約正常                          | 2024-08-25               |
| 11.♪水利資料整合雲(WRISP)<br>提供水利署所屬機關. 資料交換平台 | 提供資料                     | 集 引用服務 應用成果<br>3 1 | 월戒水位保影響影團<br>피카유 잡으려 대통령궁에 가고 싶다                               | 84<br>457     | 合約正常<br>合約正常                  | 2024-08-25<br>2025-08-01 |

署內

同仁

# 申請引用服務

38

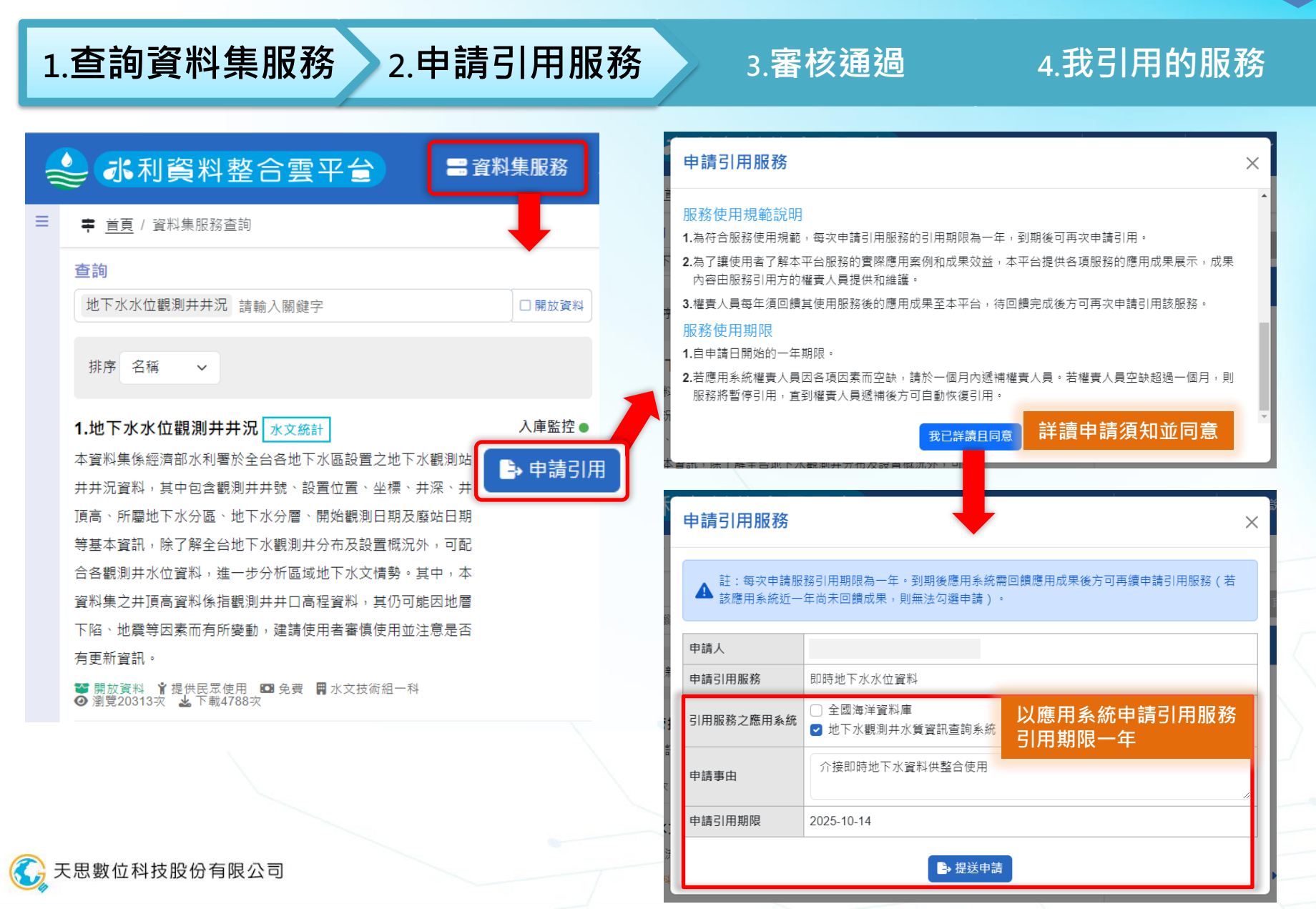

# 申請引用服務

1.查詢資料集服務 2.申請引用服務

3.審核通過

4.我引用的服務

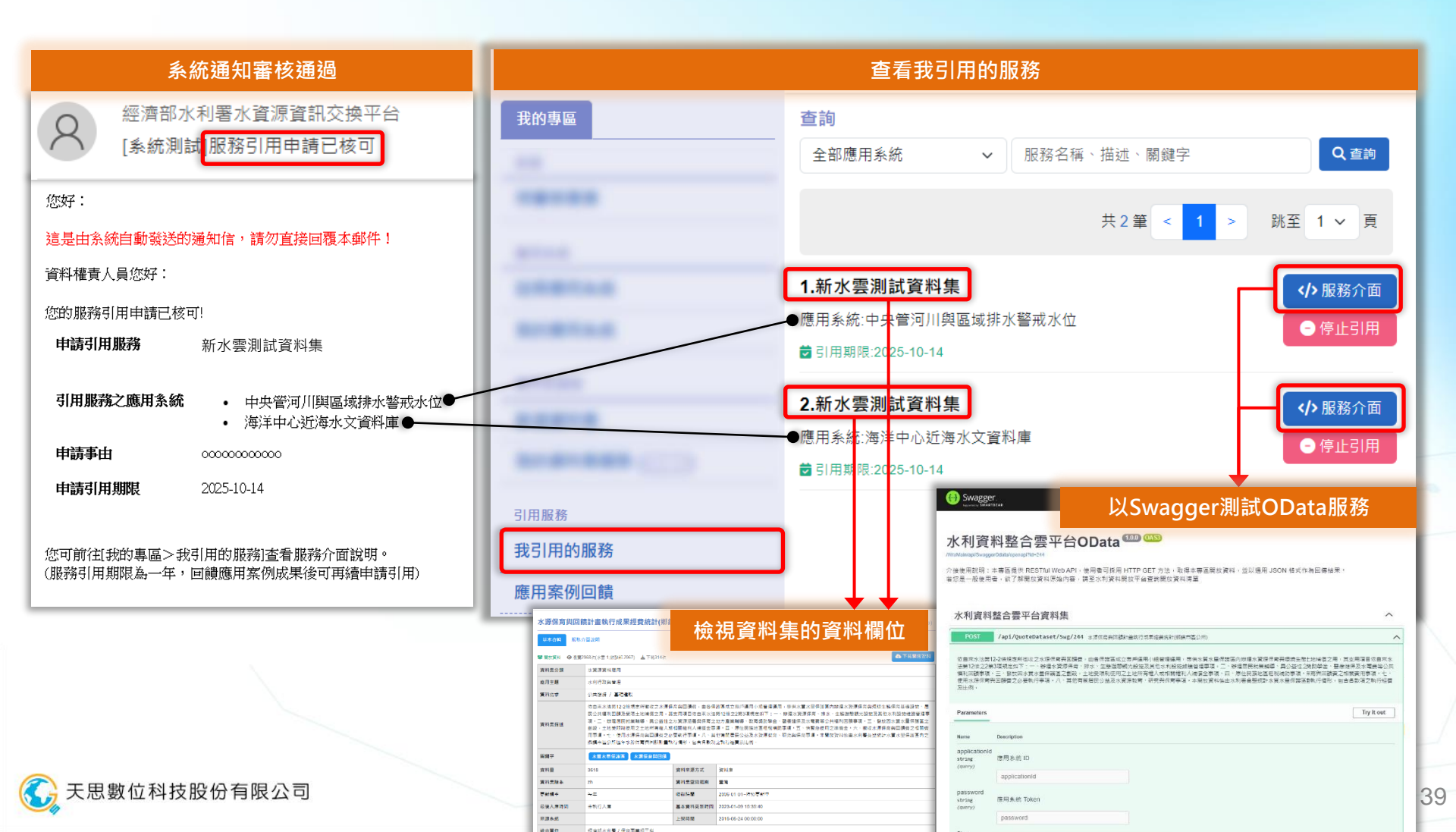

# Swagger測試服務

#### 【提醒】署外僅限已登記的 「應用系統IP」方可訪問

開發 署內 廠商 同仁

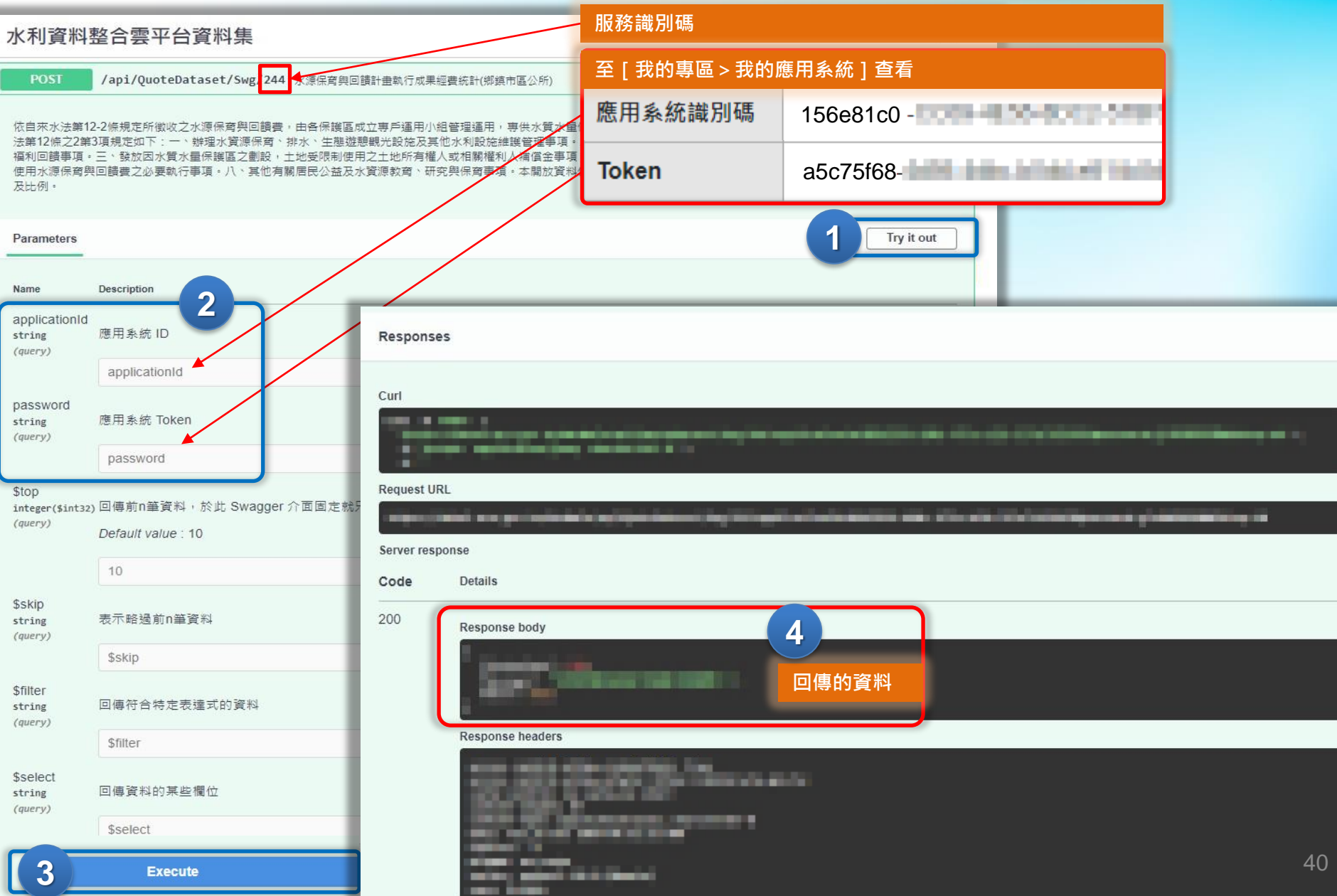

# OData服務介接說明

署內人員請提供以下資訊給您的系統開發廠商

<mark>藍字處</mark>請替換為您的實際資訊

署內

同仁

開發

廠商

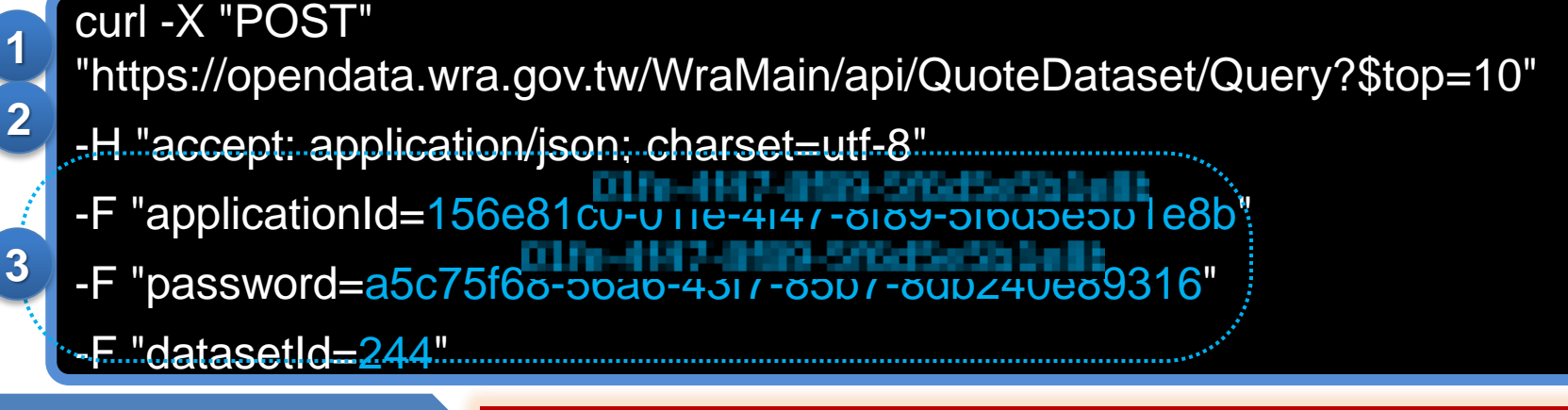

#### 說明如下

【提醒】署外應用系統·僅限已登記「應用系統IP」方可連線及引用服務

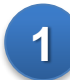

2

3

#### 使用 HTTP POST 方法<sup>。</sup> URL 為

https://opendata.wra.gov.tw/WraMain/api/QuoteDataset/((OData查詢參數)10

# OData查詢參數

.

### https://opendata.wra.gov.tw/WraMain/api/QuoteD ataset/Query?

### <mark>\$top=10</mark>

| 參數        | 說明                                                                                | 範例                                                      |
|-----------|-----------------------------------------------------------------------------------|---------------------------------------------------------|
| \$top     | 回傳前n筆資料                                                                           | 每頁 10 筆·取得第3頁資料                                         |
| \$skip    | 略過前n筆資料                                                                           | <pre>\$top=10&amp;\$skip=20</pre>                       |
| \$filter  | 用於篩選資料: <ul> <li>邏輯運算子</li> <li>算術運算子</li> <li>規範函數</li> <li>Lambda運算子</li> </ul> | <b>\$filter</b> =Year gt 112 and<br>ExcutiveRatio It 50 |
| \$select  | 指定回傳欄位<br>(多個用,隔開)                                                                | <pre>\$select=Year,County</pre>                         |
| → 天思數位科技服 | 设份有限公司                                                                            |                                                         |

#### 水源保育與回饋計畫執行成果經費統計(鄉鎮市區公所) WaterRest

| 基本習           | <b>[料 服務介面]</b>                                                                                                    | 說明                                                                                                    |                                                                         |
|---------------|----------------------------------------------------------------------------------------------------|----------------------------------------------------------------------------------------------------|-------------------------------------------------------------------------|
| * REX 0 3     | (第2968次(※〒1.009#52967) ▲下前314次                                                                                                |                                                                                                    | ▲ 下核器店2784                                                              |
| 實料需分類         | 水波源波科度用                                                                                                    |                                                                                                    |                                                                         |
| <b>0</b> 周王朝  | 水利行取與筆道                                                                                                    |                                                                                                    |                                                                         |
| 6932 <b>#</b> | 公共投资 / 基础量和                                                                                                    |                                                                                                    |                                                                         |
| 黄料素压进         | 位西米水油第122省總書好顧助之水運動<br>医公共種利回復及是增土地構成之界。<br>調、二、加速運動試驗轉等。但必須有<br>創設、土地受預減使用之土地將轉必加<br>同事業。七、使用水環是自與回復的之<br>遵護局益公然從午水浴在實質用較測量的 | 在為田園市,由今年201天生的1月2月小街市大市、市鉄市都北市日本市的市场大学市在共和市<br>在美国市日市市人市政防設全型規模建立で「一一球商品が開発」で、市大、国家開始地設定社<br>2013年前月前開始市大市、市政市会会会会会会会会会会会会会会会会会会会会会会会会会会会会会会会会会 | 生体局には場合的、<br>着<br>むホ利益的地理管理事<br>前かます。電子研算工<br>品を執知課表で必要的<br>たべ着水型に最適素の之 |
| 副創業           | *#*#\$#\$ *#6#835                                                                                                    |                                                                                                    |                                                                         |
| (村田)          | 3618                                                                                                    | 實料來還方式 波利油                                                                                                    |                                                                         |
| 署総            | 內人員<br>您的開                                                                                                    | ]可提供以下欄<br>目發廠商用來篩著                                                                                                    | 位資訊<br>選資料                                                              |
|               |                                                                                                    |                                                                                                    | 欄位說明                                                                    |
| 中;            | 文名稱                                                                                                    | 英文名稱                                                                                                    | 欄位說明                                                                    |
| 民國年           |                                                                                                    | Year                                                                                                    | 年度(民國年)                                                                 |
| 水質水量保<br>護區   |                                                                                                    | ConservationArea                                                                                                    |                                                                         |
| 縣市名稱          |                                                                                                    | County                                                                                                    | 記錄內容統一<br>資料代碼內容<br>之縣市名稱。                                              |
| 鄉鎮名稱          |                                                                                                    | Town                                                                                                    | 記錄內容為鄉<br>「三星鄉」。                                                        |
| 款項            |                                                                                                    | PaymentItemName                                                                                                    |                                                                         |
| 執             | 行經費                                                                                                    | ExecutiveBudget                                                                                                    |                                                                         |
| tt:           | 率                                                                                                    | ExecutiveRatio                                                                                                    | 42                                                                      |

## \$filter 支援語法

| 開發 |
|----|
| 廠商 |

| 比較運算子 |       | 例子                  |  |  |
|-------|-------|---------------------|--|--|
| gt    | 大於    | FlowRate gt 1000    |  |  |
| ge    | 大於或等於 | Precipitation ge 50 |  |  |
| lt    | 小於    | Temperature It 0    |  |  |
| le    | 小於或等於 | Humidity le 30      |  |  |
| eq    | 等於    | WaterLevel eq 5.0   |  |  |
| ne    | 不等於   | RiverName ne '無'    |  |  |

| 邏輯運算子             | 例子                                          |  |  |
|-------------------|---------------------------------------------|--|--|
| and 且             | Price gt 100 and Stock It 50                |  |  |
| <mark>or</mark> 或 | Category eq 'Books' or Category eq 'Others' |  |  |
| not 非             | not (Discontinued eq true)                  |  |  |

| 字串函數                  |                                   | 例子                        |
|-----------------------|-----------------------------------|---------------------------|
| <mark>contains</mark> | 如果字串 <mark>包含</mark> 子字串則傳回 TRUE  | contains(Name,'Altoro')   |
| <mark>endswith</mark> | 如果字串以子字串 <mark>結尾</mark> 則傳回 TRUE | endswith(Name,'Mutual')   |
| startswith            | 如果字串以子字串 <mark>開頭</mark> 則傳回 TRUE | startswith(Name,'Altoro') |

### \$filter語法實例

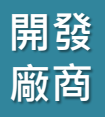

▶ 篩選所有 2024 年的觀測記錄且降雨量大於 300 毫米

\$filter=Year eq 2024 and Precipitation gt 300

▶ 查詢位於 "台北" 或 "新北 "的觀測站,且水位大於 400, 且狀態為" Active "

\$filter=(Location eq '台北' or Location eq '新北') and WaterLevel gt 400 and Status eq 'Active')

▶ 查詢名稱不包含 "湖" 字,且狀態不是 "Inactive" 的觀測站

\$filter=not contains(StationName, '湖') and not (Status eq 'Inactive')

▶ 查詢名稱以 "高" 開頭, 且流量介於 50 至 150 立方米/秒之間的觀測站

\$filter=startswith(StationName, '高') and FlowRate ge 50 and FlowRate le 150

# 應用成果回饋(新機制)

1.回饋應用成果→自動展示

### 2.續申請引用

署內

同仁

▶ 新版回饋: (1)回饋後自動展示 (2)可維護更新同一份應用成果

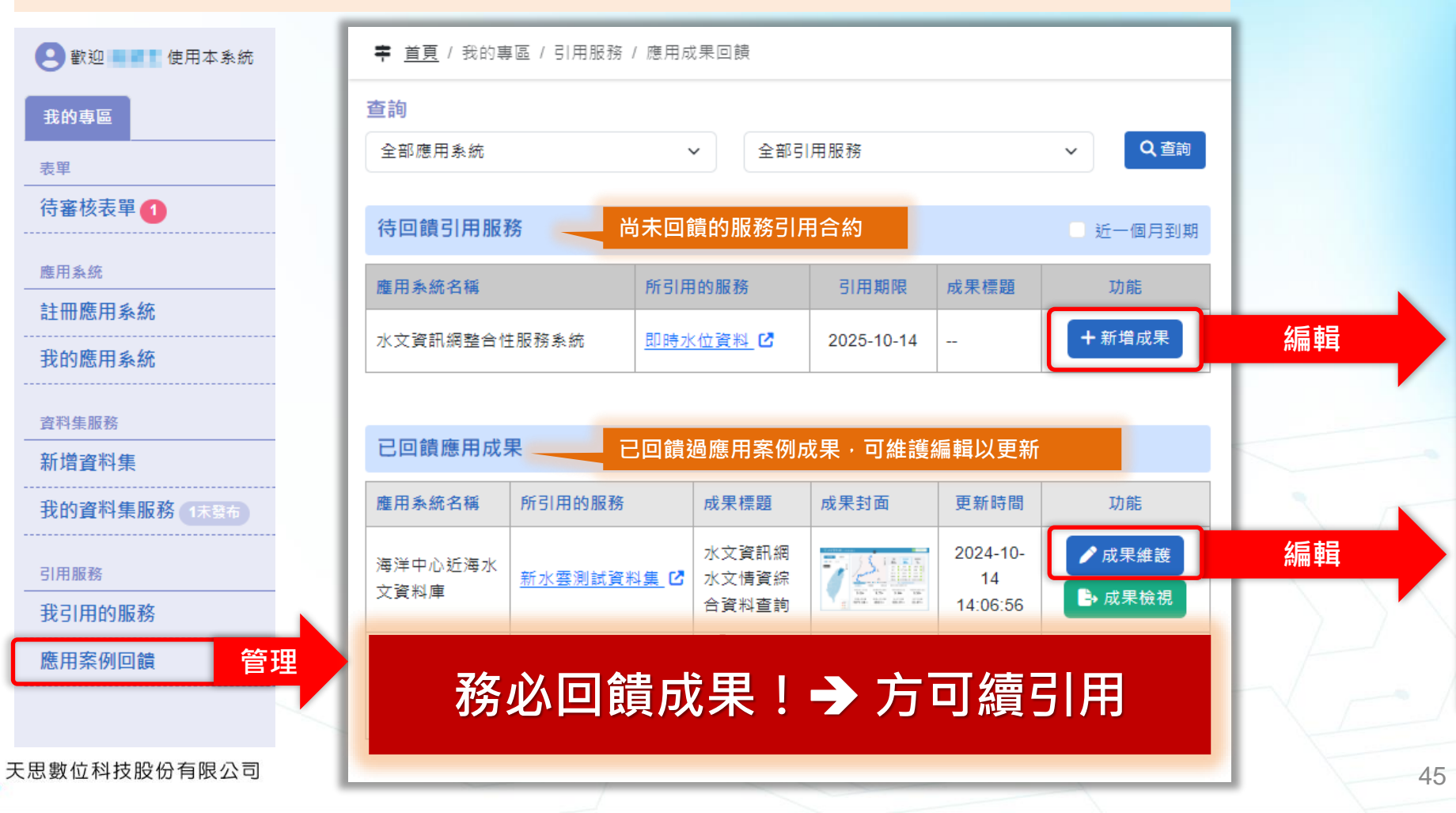

# 應用成果回饋(新機制)

1.回饋應用成果→自動展示

2.續申請引用

署內

同仁

### ▶ 新版回饋: (1)回饋後自動展示 (2)可維護更新同一份應用成果

| <b>幸</b> <u>首頁</u> / 我的專區 | / 引用服務 / 應用成果回饋                                                                                                    |                             |                    |                                        |
|---------------------------|----------------------------------------------------------------------------------------------------|-----------------------------|--------------------|----------------------------------------|
| 應用成果回饋                    |                                                                                                    |                             |                    |                                        |
| 感謝您提供應用<br>内容勿包含個ノ        | 用成果!成果資料提送後將自動展示於平台上,您可選擇是否<br>人資料,若有包含個資請先隱藏後再進行上傳,感謝您的協助                                                                                                    | 對外公開展示,或僅於本平台展示,請留意上傳之<br>。 |                    | //<br>催眼 jpg/jpeg, png, webp, gif, bmp |
| 應用系統*                     | 海洋中心近海水文資料庫 應用成果回                                                                                                    | 回饋:                         |                    | 選擇檔案 未選擇任何檔案                           |
| 成果標題*                     | 水文資訊網水文情資綜合資料查詢一個應用系                                                                                                    | 糸統・可一次回饋多個服務引               | 用的合約               |                                        |
| 應用成果相關服務。                 | 資料集服務           ・         新水雲測試資料集                                                                                                    | 引用期限<br>2025-10-14          |                    |                                        |
| 展示平台* 🚯                   | <ul> <li>○ 可對外展示(水利資料整合雲平台) ○ 僅對內展示(本平台)</li> <li>圖片*</li> </ul>                                                                                                    |                             | 説明 説明 説明 前入文字 前入文字 |                                        |
| 成果網址                      | https://tm.gis.tw/WraCloudPlatform/                                                                                                    |                             |                    |                                        |
| 系統使用者*                    | 全部使用者                                                                                                    |                             |                    |                                        |
|                           | 以下說明圖文內容,建議可從您的委辦計畫期末簡報                                                                                                    | 或成果報告書中擷取摘錄                 |                    |                                        |
| 應用說明* 🚯                   | (10) 一部業務時代大学科教育大学学校、新聞時代の構成での研究者、教育部長、社会教育「教育教育会」、目前的<br>第一次におかれた「、日本社会学校研究社会学校」、主要的など、100年代で、日本社会学校の研究者、「日本社会学校」<br>なったこと、主要などの研究社会会会会社会会会社会会会社会会会会会会会会会会会会会会会会会会会会会会会 |                             |                    | 可上傳:多張圖片(自訂封面)、<br>多附件PDF              |
| 成果效益說明"                   | /<br>///////////////////////////////////                                                                                                    |                             | 附件                 | 選擇偏棄 未選擇任何檔案<br>測試檔案.pdf ⊗ ⊘           |
| 🔁 天思數位                    | 2科技股份有限公司                                                                                                    |                             |                    | ● 提送                                   |

# 應用成果回饋(新機制)

引用服務

1.回饋應用成果→自動展示

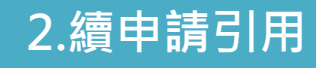

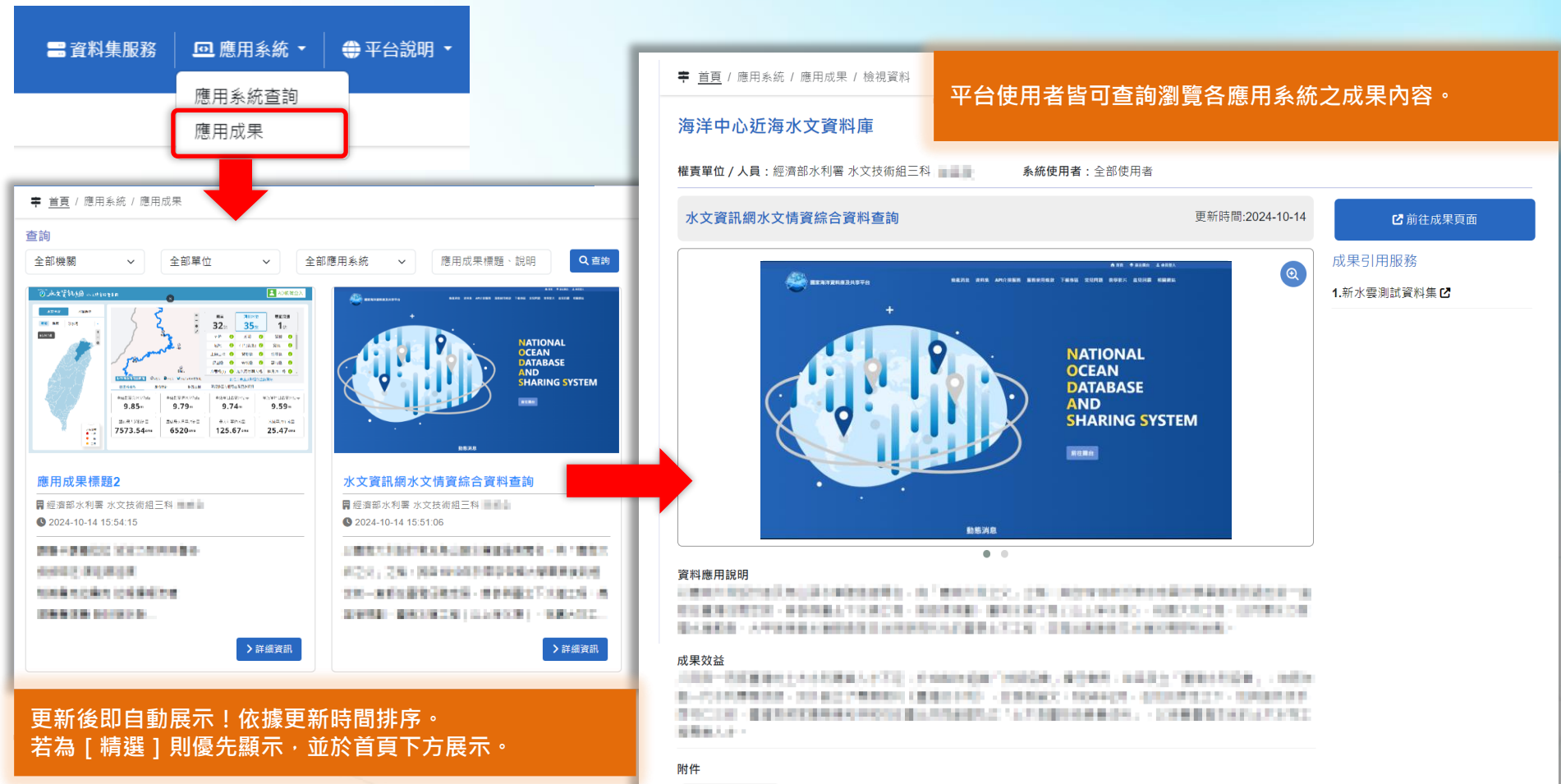

.pdf 🧿

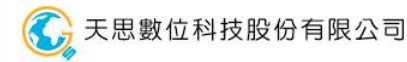

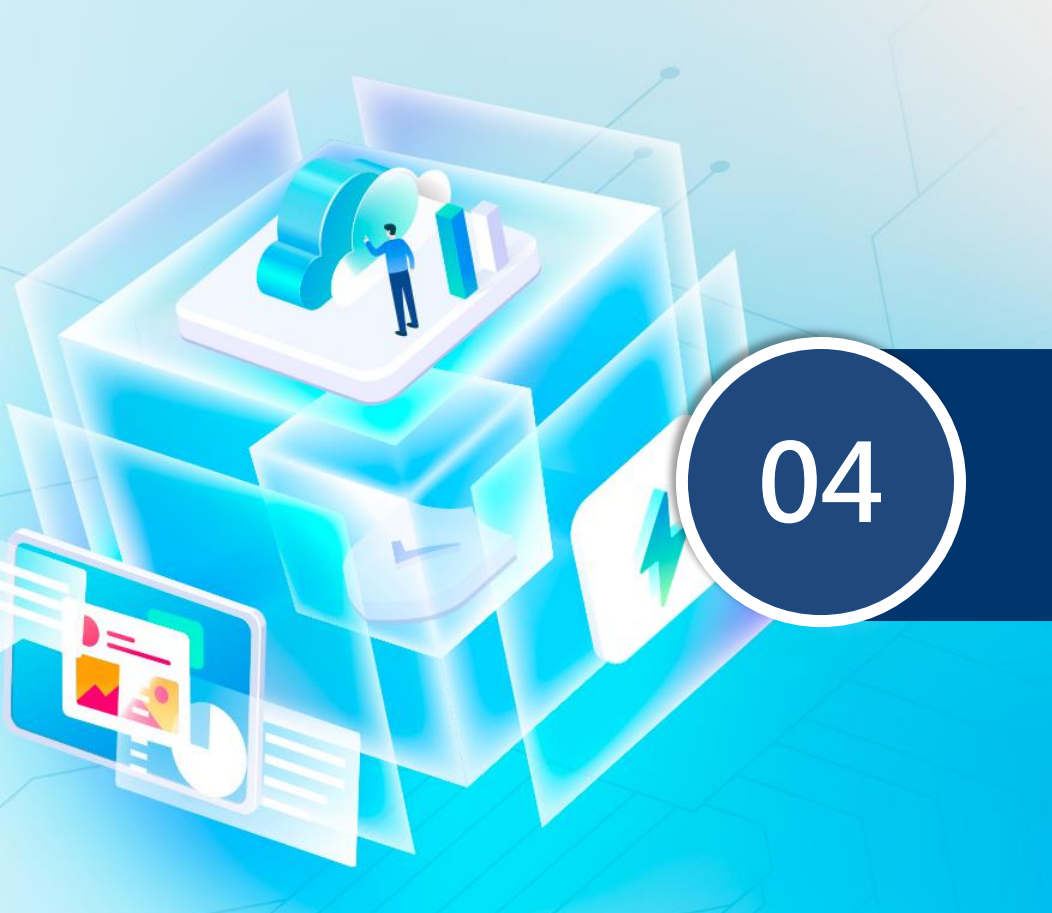

### 系統新舊並行 注意事項說明

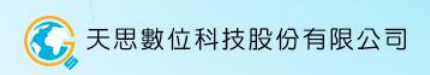

# 新舊系統並行功能說明

113年9月中旬將進行系統轉換作業,並於10月啟用新系統

且新舊系統將並行至114年6月,後續將關閉舊系統,以新系統提供服務

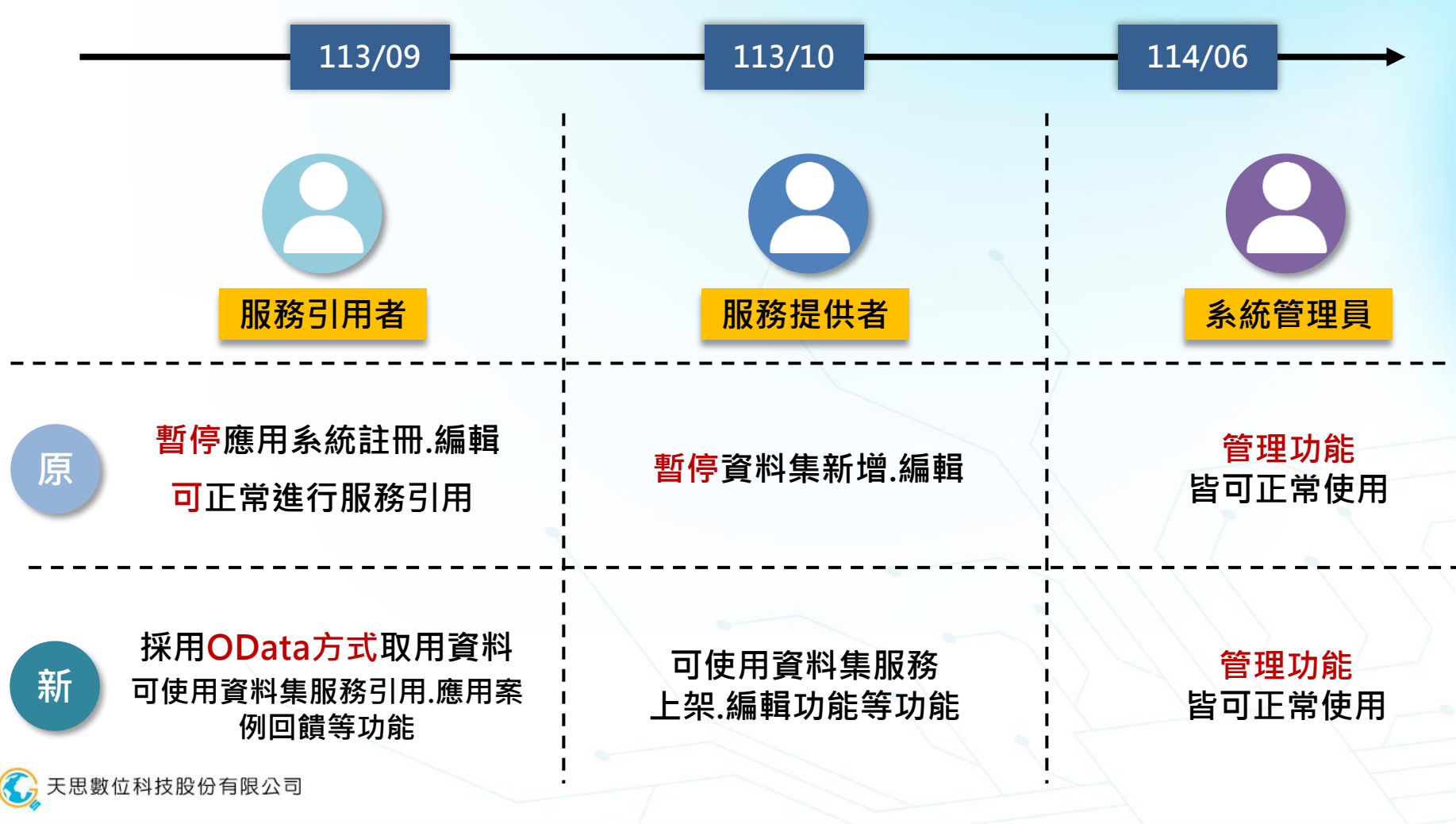

49

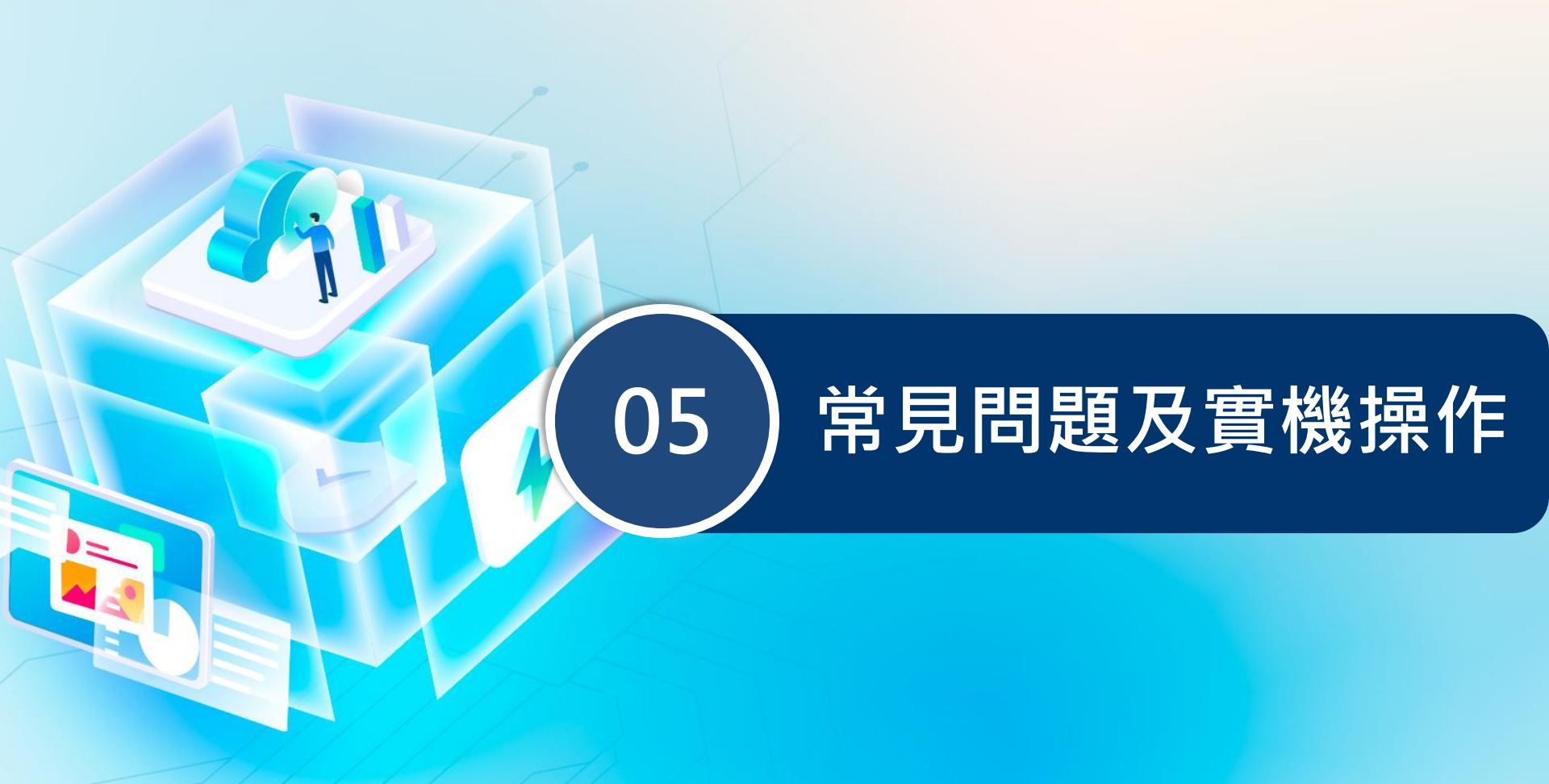

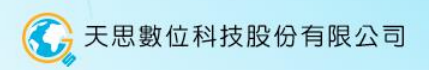

# 如何進入新水雲 (水雲僅供水利署內部使用)

### A:請至[公務雲>應用系統[查看更多系統]>本署-[資訊室]-業管>新水雲平台]

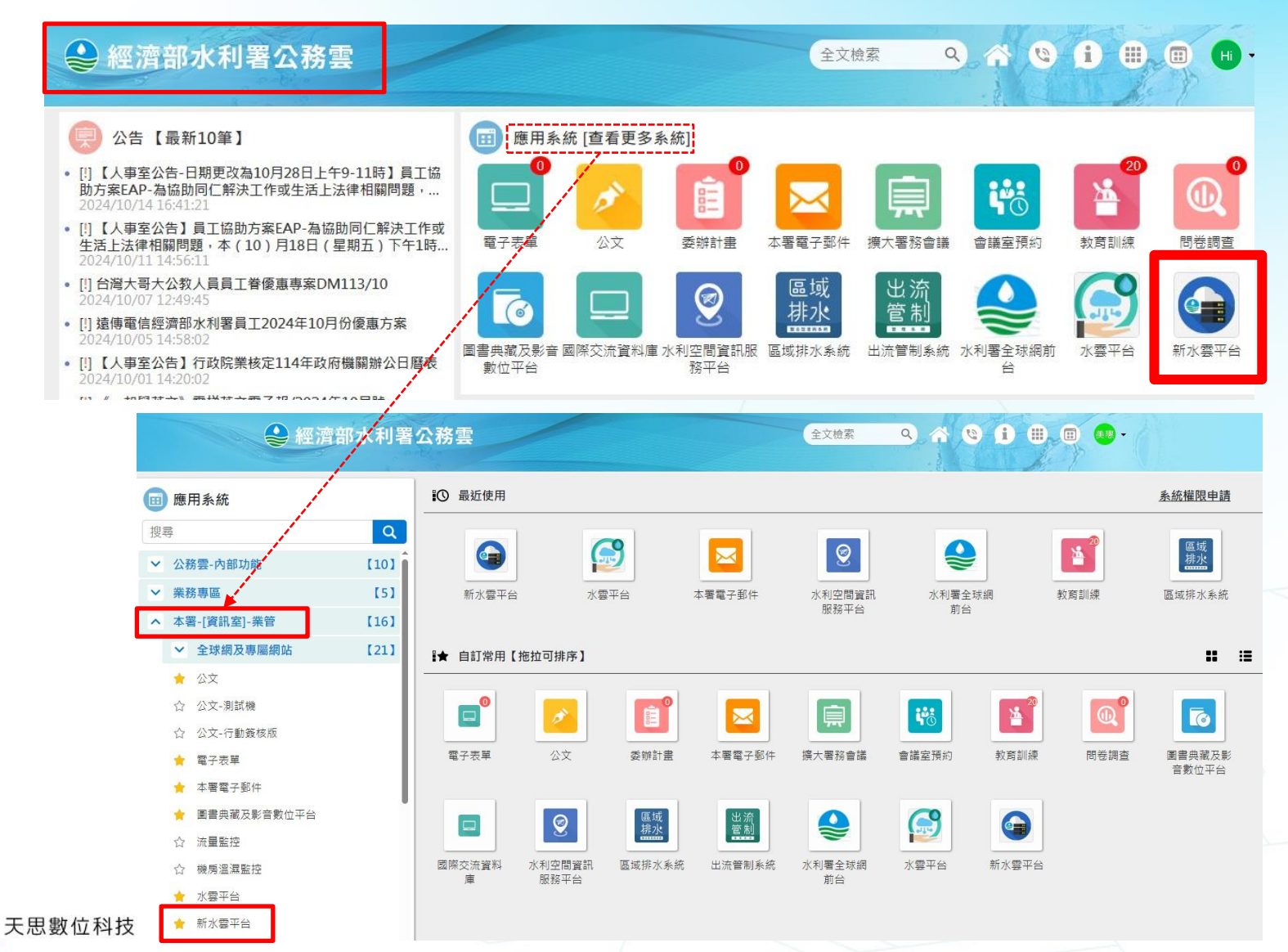

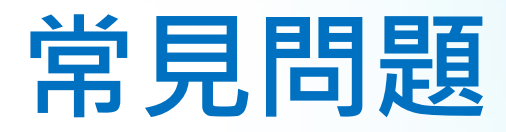

Q

### 資料集/應用系統之<u>權責人員</u>須留意及處理哪些事情?

Α

1)請確保您的**聯絡Email資料正確**,可接收系統通知(Email來自公務雲資料) 2)請確保**資料集來源方式正確、資料提供皆正常**。

若資料來源有異動,請務必至水雲更新您的資料集。

3)權責人員若需異動:

①請原權責人員至水雲修改權責人員給接手的同仁。

②若原人員已調離職,權責單位可聯繫水雲聯絡人協助異動人員。

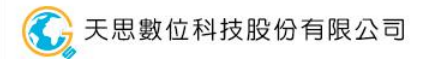

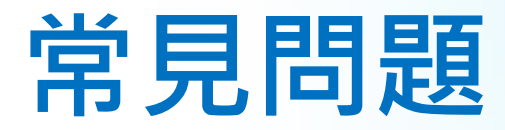

### 服務引用介接失敗或無法引用?

Α

1)請確認引用資訊無誤:應用系統識別碼、應用系統Token、服務識別碼。
2)請確認外部應用系統IP已提供至水雲,方可連線引用。
3)請確認服務引用期限是否到期?
▶引用期限為一年,需回饋應用成果,方可再續申請引用服務(引用期限自申請日起算 东、

一年)

4)請確認應用系統權責人員是否空缺超過一個月(暫停引用)

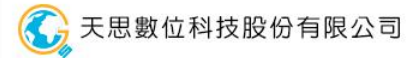

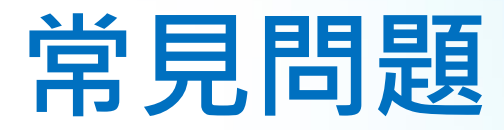

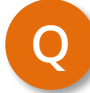

### 靜態資料(沒有系統資料庫)可否可註冊到水雲?

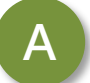

可以,

但建議提供**可剖析檔案(如CSV、XLSX、XLS、ODS)、** 

### 資料庫、Web Services

等類型之資料格式。

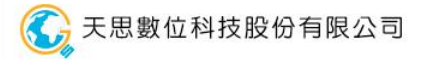

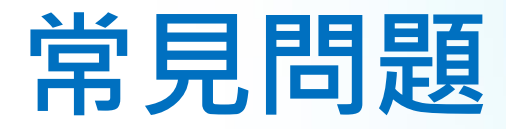

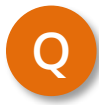

資料集的操作權限是否能給廠商進行修改?

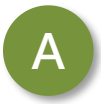

目前無提供廠商登入權限,故修改資料集詮釋資料、欄位設定等資料 皆需透過水利署資料權責人員進行修改。

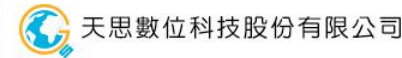

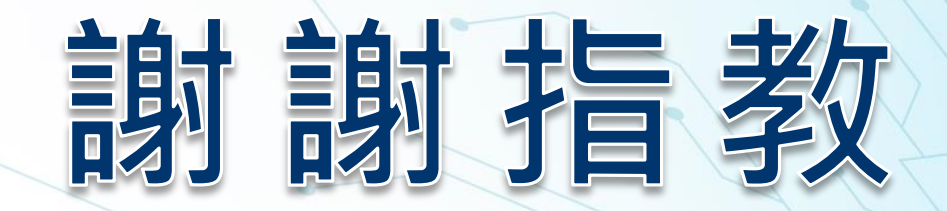

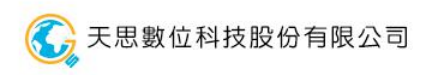